# ASUS Tablet

Bruksanvisning

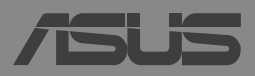

#### NW8712 Første utgave Desember 2013

#### Opphavsrettinformasjon

Ingen deler av denne manualen, inkludert produkter og programvare som beskrives i den, kan reproduseres, overføres, skrives av, lagres i et gjenopprettingssystem, eller oversettes til et annet språk i enhver form eller på enhver måte, bortsett fra dokumentasjon oppbevart av kjøperen for sikkerhetskopiformål, uten særlig skriftlig tillatelse av ASUSteK COMPUTER INC. ("ASUS").

ASUS ANBRINGER DENNE MANUALEN SOM DEN FREMGÅR UTEN GARANTI AV NOE SLAG, HELLER IKKE UTRYKKELIG ELLER INDIREKTE, INKLUDERT MEN IKKE BEGRENSET TIL DEM INDIREKTE GARANTIER ELLER FORHOLD AV OMSETTELIGHET ELLER DUGELIGHET FOR ET SPESIELT FORMÅL. I INGEN TILFELLER SKAL ASUS, DETS LEDERE, OFFISERER, ANSATTE ELLER AGENTER HOLDES ANSVARLIGE FOR ENHVER INDIREKTE, SPESIELLE, TILFELDIGE ELLER KONSEKVENTE SKADE (INKLUDERT SKADER FRA TAP AV FORTJENESTE, TAP AV FORRETNING, TAP AV BRUK ELLER DATA, DRIFTSFORSTYRRELSE I BEDRIFTEN OG LIGNENDE), SELV OM ASUS HAR BLITT UNDERRETTET OM MULIGHETENE FOR SLIKE SKADER OPPSTÅTT FRA ENHVER DEFEKT ELLER FEIL I DENNE MANUALEN ELLER PRODUKTET.

Produkter og bedriftsnavn som dukker opp i denne manualen er muligens registrerte varemerker eller opphavsrett av deres respektive firmaer og brukes kun for identifisering eller forklaring og til eierens fordel, uten hensikt til å krenke.

SPESIFIKASJONER OG INFORMASJON SOM FINNES I DENNE MANUALEN ER UTFORMET KUN FOR INFORMASJONSBRUK OG KAN ENDRES TIL ENHVER TID UTEN BESKJED OG BØR IKKE TOLKES SOM EN FORPLIKTELSE AV ASUS. ASUS TAR INGEN ANSVAR FOR FEIL ELLER UNØYAKTIGHETER SOM KAN BEFINNE SEG I DENNE MANUALEN, INKLUDERT FOR PRODUKTER OG PROGRAMVARE SOM BESKRIVES I DEN.

Copyright © 2013 ASUSTeK COMPUTER INC. Ettertrykk forbudt.

#### Ansvarsbegrensning

Forhold kan dukke opp hvor grunnet en feil fra ASUS sin side eller annet ansvar fra dem du kan ha rett på å få dekket skader fra ASUS. I hvert slikt tilfelle, uavhengig av grunnen til at du har rett på å få dekket skader fra ASUS, er ASUS ikke ansvarlig for noe mer enn kroppsskader (inkludert død) og skader på eiendom og personlige eiendeler; eller andre faktiske og direkte skader resultert fra utelatelse eller feil av utføring av rettsplikter under denne Garantierklæringen, opp til gjeldende overtakelseskurs for hvert produkt.

ASUS vil kun være ansvarlige for eller erstatte deg for tap, skader eller krav basert i kontrakt, forvoldt skade eller krenkelser under denne Garantierklæringen.

Denne begrensningen gjelder også for ASUS leverandører og forhandlere. Det er maksimum for hva ASUS, dets leverandører og din forhandler er ansvarlig for kollektivt.

UNDER INGEN OMSTENDIGHETER ER ASUS ANSVARLIG FOR NOE AV FØLGENDE: (1) TREDJEMANNS KRAV MOT DEG FOR SKADER; (2) TAP AV, ELLER SKADE PÅFØRT, DINE ARKIVER ELLER DATA; ELLER (3) SPESIELLE, TILFELDIGE ELLER INDIREKTE SKADER ELLER FOR ENHVER ØKONOMISK FØLGENDE SKADE (INKLUDERT TAP AV FORTJENESTE ELLER OPPSPARTE MIDLER), SELV OM ASUS, DETS LEVERANDØRER ELLER DIN FORHANDLER ER INFORMERT OM MULIGHETEN.

#### Service og support

Besøk vårt flerspråkelige nettsted på http://support.asus.com

## Innhold

| Om denne håndboken               | 6 |
|----------------------------------|---|
| Begreper brukt i denne håndboken | 7 |
| Skrifttyper                      | 7 |
| Sikkerhetshensyn                 | 8 |
| Lade enheten                     | 8 |
| Bruke ASUS-nettbrett             | 8 |
| Forholdsregler ved flyreiser     | 8 |
| Innhold i pakken                 | 9 |

#### Kapittel 1: Maskinvareoppsett

| Bli kjent med AS | US-nettbrett dit | 12 |
|------------------|------------------|----|
| Forfra           |                  | 12 |
| Bakfra           |                  | 14 |

#### Kapittel 2: Bruke ASUS-nettbrett

| 18 |
|----|
| 18 |
| 20 |
| 22 |
| 23 |
|    |

#### Kapittel 3: Arbeide med Android™

| Starte opp for første gang                   | 30 |
|----------------------------------------------|----|
| Android™-låseskjerm                          | 31 |
| Låse opp enheten                             | 32 |
| Legge til en bakgrunn på låseskjermen        | 32 |
| Legge til et kontrollprogram på låseskjermen | 33 |
| Gå til Google Now                            | 33 |
| Hjem-skjerm                                  | 35 |
| Skjermvisninger                              | 36 |

| Låse skjermorienteringen                 | 37 |
|------------------------------------------|----|
| Bruke samtalefunksjoner                  |    |
| Sette opp samtaler                       | 38 |
| Sette opp kontakter                      | 38 |
| Koble til verden                         |    |
| Koble til mobile nettverk                | 39 |
| Koble til Wi-Fi-nettverk                 | 39 |
| Bruke Bluetooth                          | 40 |
| Behandle apper                           | 43 |
| Lage app-snarveier                       | 43 |
| Fjerne app fra startskjerm               | 43 |
| Vise app-info                            | 44 |
| Lage app-mappe                           | 45 |
| Vise apper på Nylige-skjermen            | 46 |
| Task Manager                             | 48 |
| Filbehandling                            | 50 |
| Tilgang til internlageret                | 50 |
| Tilgang til den eksterne lagringsenheten | 50 |
| Innstillinger                            | 52 |
| ASUS hurtiginnstilling                   | 52 |
| Slå av ASUS-nettbrett ditt               | 54 |
| Sette nettbrettet i hvilemodus           | 54 |
|                                          |    |

#### Kapittel 4:Forhåndsinstallerte apper

| Et utvalg forhån | dsinstallerte apper | 56 |
|------------------|---------------------|----|
| Play Musi        | c (Play Musikk)     |    |
| Camera (k        | Kamera)             |    |
| Galleri          |                     | 62 |
| Email (E-p       | post)               | 68 |
| Gmail            |                     | 70 |
| Play Store       | e (Play Butikk)     | 71 |

| Kart                            | 72 |
|---------------------------------|----|
| MyLibrary                       | 73 |
| SuperNote                       | 78 |
| AudioWizard                     | 84 |
| App Locker (App-sikkerhetsskap) | 85 |
| Widgets (Moduler)               | 88 |
| ASUS Battery (ASUS-batteri)     | 89 |

### Tillegg

| Kunngjøring fra Federal Communications Commission | 92 |
|---------------------------------------------------|----|
| Informasjon om RF-eksponering (SAR)               | 93 |
| Advarsel fra IC                                   | 93 |
| EC-samsvarserklæring                              | 94 |
| Unngå hørselstap                                  | 94 |
| CE-merking                                        | 95 |
| Informasjon om RF-eksponering (SAR) – CE          | 95 |
| Høyeste SAR-oppsummering                          | 96 |
| Sikkerhetskrav til strøm                          | 96 |
| ASUS-resirkulering/tilbakeleveringstjenester      | 96 |
| Melding om belegg                                 | 97 |
| Grønn ASUS-opplysning                             | 97 |
| Riktig deponering                                 | 98 |
|                                                   |    |

## Om denne håndboken

Denne håndboken inneholder informasjon om maskinvare- og programvarefunksjonene til ASUS-nettbrett, inndelt i følgende kapitler:

#### Kapittel 1: Maskinvareoppsett

Dette kapitlet forklarer maskinvarekomponentene til ASUS-nettbrett.

#### Kapittel 2: Bruke ASUS-nettbrett

Dette kapitlet viser deg hvordan du bruker de forskjellige delene til ASUSnettbrett.

#### Kapittel 3: Arbeide med Android™

Dette kapitlet gir en oversikt over bruk av Windows® RT på ASUS-nettbrett.

#### Kapittel 4: Forhåndsinstallerte apper

Dette kapittelet beskriver de forhåndsinstallerte programmene som følger med ASUS-nettbrett.

#### Tillegg

Denne delen inneholder merknader og sikkerhetserklæringer for ASUSnettbrett.

## Begreper brukt i denne håndboken

For å utheve viktig informasjon i denne håndboken, presenteres noe tekst på denne måten:

**VIKTIG!** Denne meldingen inneholder vitale instruksjoner som må følges for å fullføre en oppgave.

**TIPS:** Denne meldingen inneholder tilleggsinformasjon og tips som kan hjelpe deg med å fullføre oppgaver.

**ADVARSEL!** Denne meldingen inneholder viktig informasjon som må følges når du utfører visse oppgaver av sikkerhetsgrunner, slik at du ikke skader din ASUS-nettbrett og komponentene i den.

## Skrifttyper

Fet = Dette indikerer en meny eller et element som skal velges.

*Kursiv* = Dette viser til avsnitt som du kan lese i denne bruksanvisningen.

## Sikkerhetshensyn

## Lade enheten

Sørg for at ASUS-nettbrettet er fulladet før du bruker det med batteridrift i lange perioder. Husk at strømadapteren lader ASUS-nettbrettet så lenge den sitter i en vekselstrømkilde. Vær oppmerksom på at det tar mye lenger tid å lade ASUSnettbrettet når det er i bruk.

**VIKTIG!** Ikke la ASUS-nettbrett-brettet være tilkoblet strømforsyningen etter at det er fulladet. ASUS-nettbrett er ikke beregnet på å være tilkoblet strømforsyningen over lengre tid.

## **Bruke ASUS-nettbrett**

Denne ASUS-nettbrett må bare brukes i omgivelser hvor temperaturen er mellom 0° og 35 °C.

Eksponering over lang tid for ekstremt høy eller lav temperatur kan tappe strøm og forkorte batterilevetiden. Batteriets optimale ytelse ivaretas ved å sikre at det oppbevares i omgivelser med anbefalt temperatur.

## Forholdsregler ved flyreiser

Kontakt flyselskapet for å få informasjon om tilgjengelige tjenester og gjeldende restriksjoner når det gjelder å bruke ASUS-nettbrett ombord.

**VIKTIG!** Du kan sende ASUS-nettbrett-brettet gjennom røntgenmaskiner (brukt på gjenstander som plasseres på transportbånd), men ikke utsett brettet for magnetiske detektorer og -lesere.

## Innhold i pakken

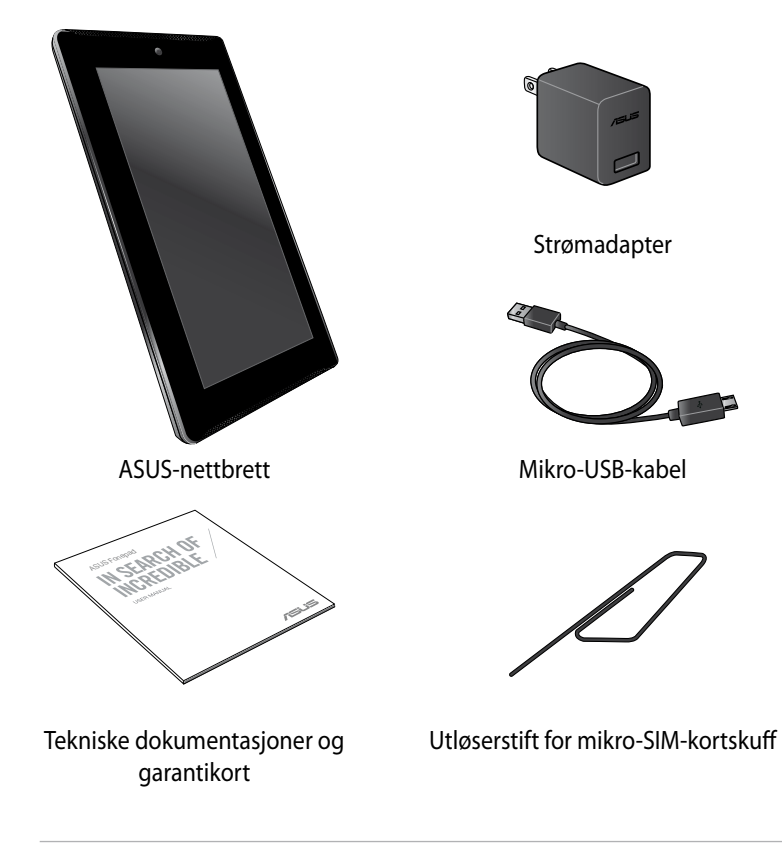

#### Bemærk:

- Hvis noen av elementene mangler eller er skadet, kontakt forhandleren.
- Innhold kan variere avhengig av land eller region.

| Elektronisk håndbok | for ASUS-nettbrett |
|---------------------|--------------------|
|---------------------|--------------------|

# Kapittel 1: Maskinvareoppsett

## Bli kjent med ASUS-nettbrett dit

## Forfra

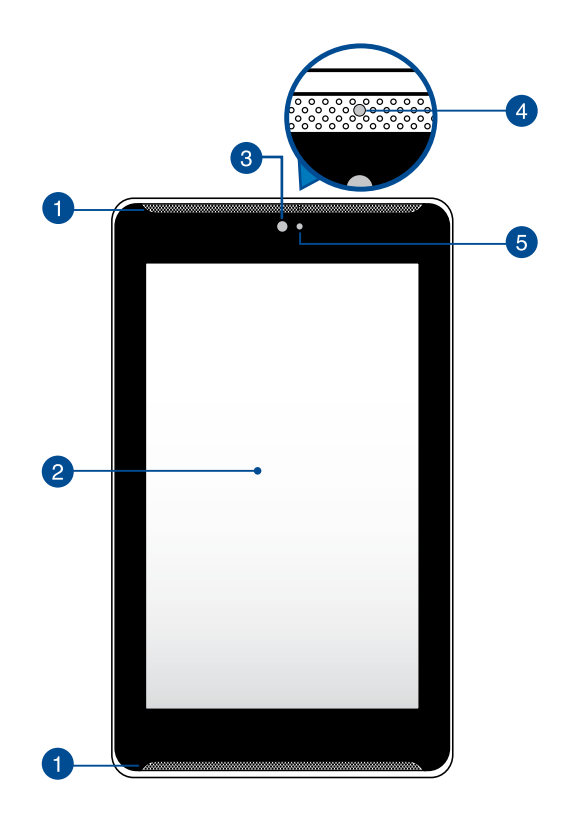

#### 1 Høyttalere

Høyttalerne gir deg lyd rett fra ASUS-nettbrettet. Lydfunksjoner kontrolleres av programvare.

#### 2

#### Berøringsskjerm

Berøringsskjermen lar deg betjene ASUS-nettbrett ved hjelp av stylusen eller berøringsbevegelser.

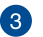

#### Fremre kamera

Dette innebygde frontkameraet lar deg ta bilder eller spille inn videoer med ditt ASUS-nettbrett.

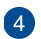

#### Nærhetssensor

Nærhetssensoren registrerer avstanden mellom deg og ASUS-nettbrett. Når du bruker ASUS-nettbrett til å ringe eller motta en samtale, deaktiveres automatisk berøringsfunksjonen ogbaklyset slås av.

#### 5 Sensor for omgivelseslys

Sensoren for omgivelseslys registrerer mengde omgivelseslys i miljøet ditt. Den lar systemet automatisk justere lysstyrken på skjermen avhengig av omgivelseslyset.

## Bakfra

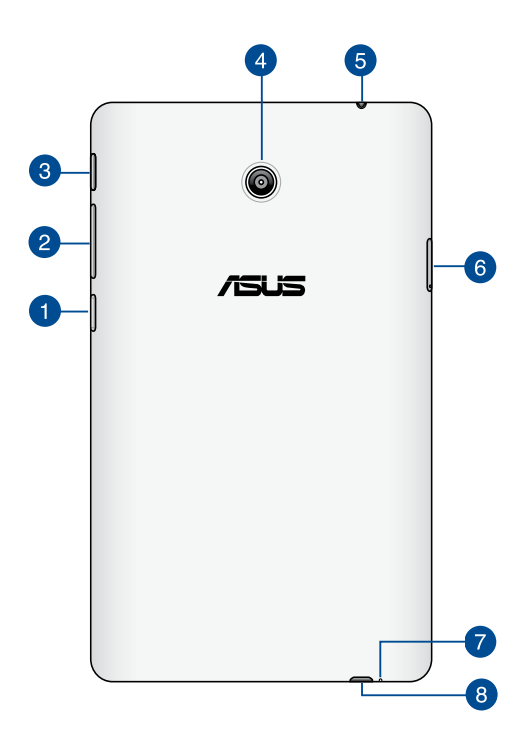

#### Micro SD-kortspor

ASUS-nettbrett leveres med en ekstra innebygd minnekortleser med et spor som passer til microSD, microSDHC- og microSDXC-kort.

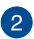

#### 2 Volum-knapp

Med volumknappen kan du øke eller redusere lydstyrken på ASUSnettbrett.

I tillegg kan du også gjøre noe av følgende med volumknappen:

- Trykk og hold volum ned-knappen for å aktivere vibreringsmodus.
- Trykk og hold volum opp-knappen for å vise og justere lydstyrken for • musikk, meldingsvarsel, og alarmklokke.
- Når du er i vibreringsmodus, trykker du på volum ned-knappen én • gang for å skifte til lydløs modus.

#### 3 Strømknapp

Trykk på strømknappen i ca to (2) sekunder for å slå ASUS-nettbrett på eller vekke den opp fra ventemodus.

For a sla ASUS-nettbrett av, trykker du på strømknappen i ca to (2) sekunder og velger Power off (Slå av) og deretter OK.

For å låse ASUS-nettbrett eller å sette den i standby-modus trykker du kort på strømknappen.

Hvis ASUS-nettbrettet ikke reagerer, kan du trykke og holde strømknappen inne i omtrent fire (4) sekunder for å tvinge avslutning.

#### VIKTIG!

- Når ASUS-nettbrett er inaktiv i femten (15) sekunder, vil den automatisk gå til ventemodus.
- Hvis du tvinger systemet til å starte på nytt, kan du miste data. Vi anbefaler at du sikkerhetskopierer data regelmessig.

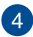

#### Bakre kamera

Dette innebygde bakre kameraet lar deg ta bilder i høy definisjon eller spille inn videoer i høy definisjon med ditt ASUS-nettbrett.

#### Høyttaler / Hodesett-kontakt

Denne porten lar deg koble ASUS-nettbrett til forsterkede høyttalere eller et hodesett.

**VIKTIG!** Denne porten støtter ikke en ekstern mikrofon.

#### 6 Mikro-SIM-kortspor

Din ASUS-nettbrett leveres med et innebygd mikro-SIM-kortspor (SIM = Subscriber Identity Module) som støtter nettverksbåndene GSM, WCDMA og LTE.

TIPS: Flere detaljer finnes i avsnittet Installere et mikro-SIM-kort.

#### 7 Mikrofon

Denne innebygde mikrofonen kan brukes for videokonferanser, stemmeberetning eller enkle lydopptak.

#### 8 Mikro-USB 2.0-kontakt

Bruk mikro-USB (universell seriebuss) 2.0-kontakten til å lade batteripakken eller levere strøm til ASUS-nettbrett. Denne kontakten kan også brukes til å overføre data fra datamaskinen til ASUS-nettbrett eller omvendt.

**TIPS:** Når du kobler ASUS-nettbrett-brettet til USB-kontakten på datamaskinen, lades brettet bare når det er i hvilemodus (skjerm av) eller avslått.

# Kapittel 2: Bruke ASUS-nettbrett

## Sette opp ASUS-nettbrett ditt

## Installere et mikro-SIM-kort

Du må installere et mikro-SIM-kort (SIM = Subscriber Identity Module) før du kan ringe, sende tekstmeldinger eller koble til et mobilt bredbåndsnettverk med ASUS-nettbrettet.

Slik installeres et mikro-SIM-kort:

1. Skyv inn tuppen av den medfølgende utløserstiften for mikro-SIM-kortskuffen for å løse ut mikro-SIM-kortskuffen.

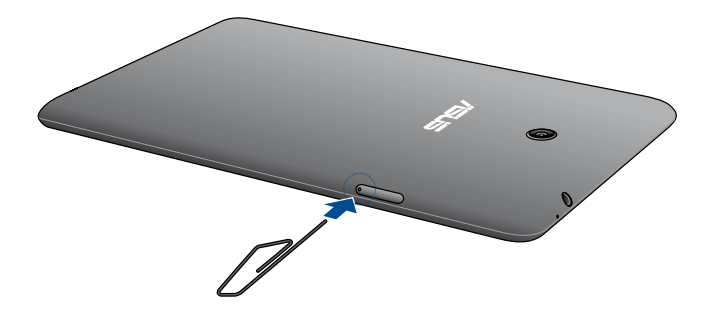

2. Trekk ut mikro-SIM-kortskuffen og legg mikro-SIM-kortet i skuffen med metallkontaktene vendt opp, som vist.

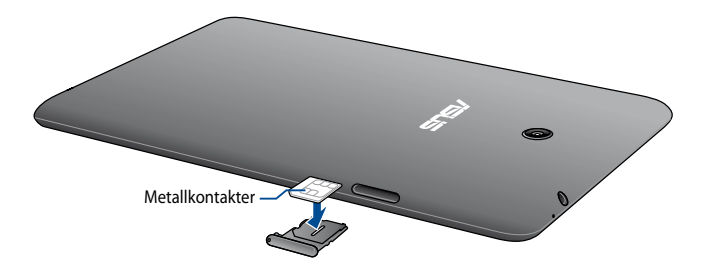

3. Juster og skyv mikro-SIM-kortskuffen tilbake i sporet.

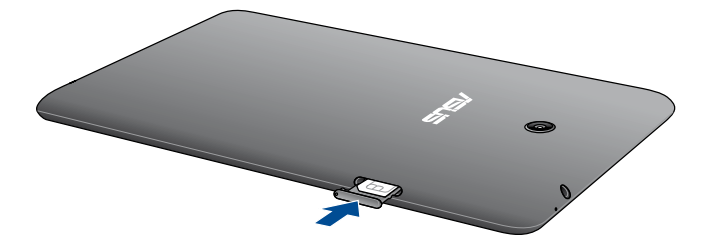

## Lade ASUS-nettbrett

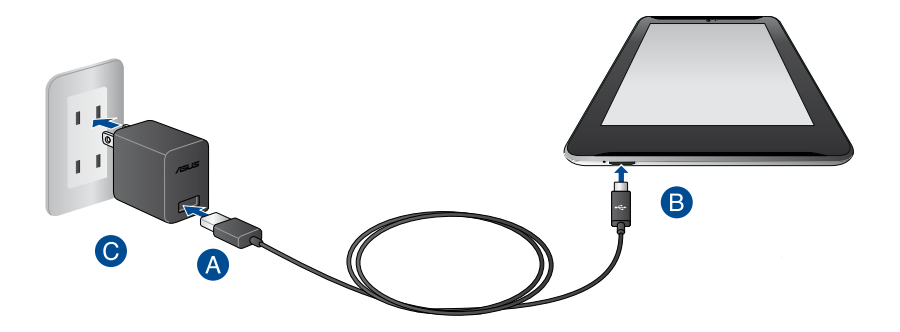

Slik lades ASUS-nettbrett-brettet:

- A Koble mikro-USB-kabelen til strømadapteren.
- B Sett mikro-USB-kontakten inn i ASUS-nettbrett.
- **C** Sett strømadapteren inn i en jordet stikkontakt.

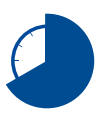

Lad ASUS-nettbrett-brettet i åtte (8) timer før du bruker det med batteridrift for første gang.

#### VIKTIG!

- Bruk bare den medfølgende strømadapteren og mikro-USB-kabelen til å lade ASUS-nettbrett. Bruk av en annen strømadapter kan skade ASUS-nettbrett.
- Trekk den beskyttende filmen fra strømadapteren og mikro-USB-kabelen før du lader ASUS-nettbrett for å unngå risiko eller personskade.
- Påse at strømadapteren settes i riktig stikkontakt med riktig merkestrøm. Denne adapteren leverer likestrøm på 5,2V, 1,35A.
- Ikke la ASUS-nettbrett-brettet være tilkoblet strømforsyningen etter at det er fulladet. ASUS-nettbrett er ikke beregnet på å være tilkoblet strømforsyningen over lengre tid.
- Når du bruker ASUS-nettbrett med en strømadapter, må stikkontakten være jordet, i nærheten av enheten og lett tilgjengelig.
- Ikke sett gjenstander oppå ASUS-nettbrettet.

#### TIPS:

- ASUS-nettbrett-brettet kan lades via USB-kontakten på datamaskinen, men lades bare når det er i hvilemodus (skjerm av) eller avslått.
- Oppladning via USB-kontakten på en datamaskin kan ta lenger å fullføre.
- Hvis datamaskinen ikke leverer nok strøm til å lade ASUS-nettbrett-brettet, kan du i stedet lade det via den jordede stikkontakten.

## Slå på ASUS-nettbrett ditt

Trykk på strømknappen i omtrent to (2) sekunder for å slå på ASUS-nettbrett.

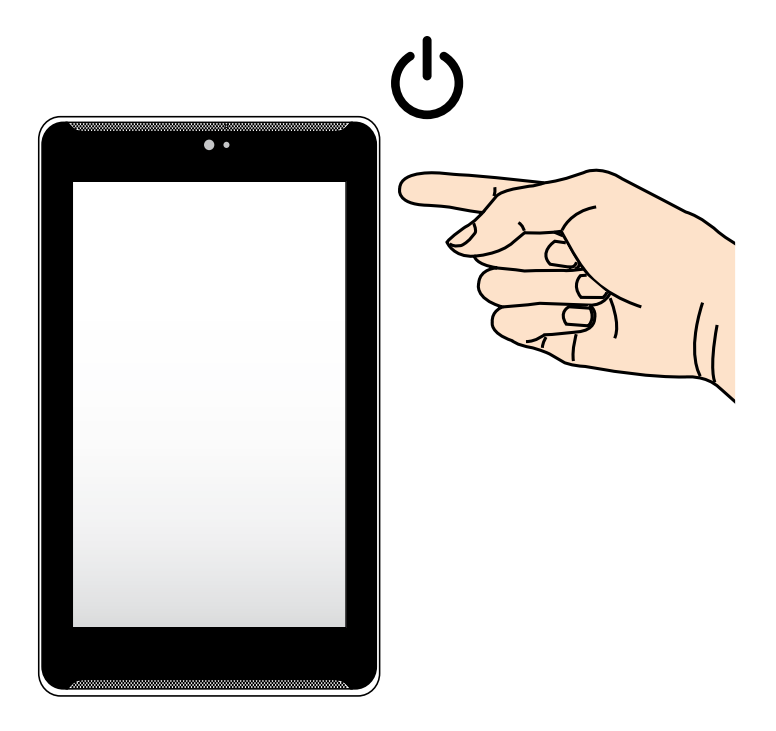

## **Bevegelser med ASUS-nettbrett**

De følgende bevegelsene kan brukes på berøringsskjermen til å navigere, samhandle med og starte de eksklusive funksjonene som følger med ASUSnettbrett.

#### Dra/trykke og holde / trykke lenge

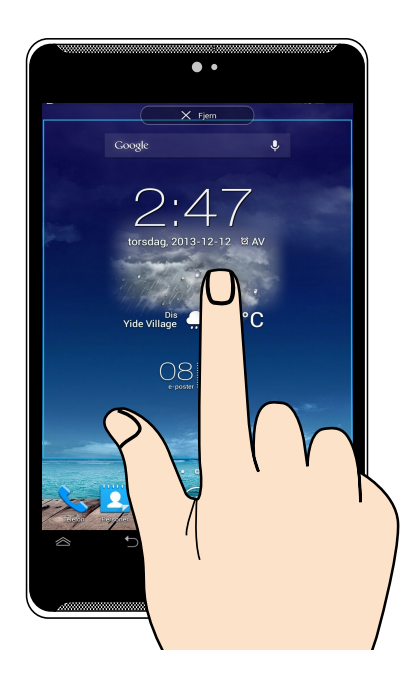

- For å flytte en app, trykk og hold appen og dra den til et nytt sted.
- For å slette en app fra hovedskjermen, trykk og hold appen og dra den opp til den øvre kanten av skjermen.
- Trykk og hold 🗇 for å ta et skjermbilde.

**TIPS:** For å aktivere denne innstillingen, gå til avmerk deretter **Ta opp skjermbilder ved å holde Nylige apps-tasten**.

#### Trykke/berøre

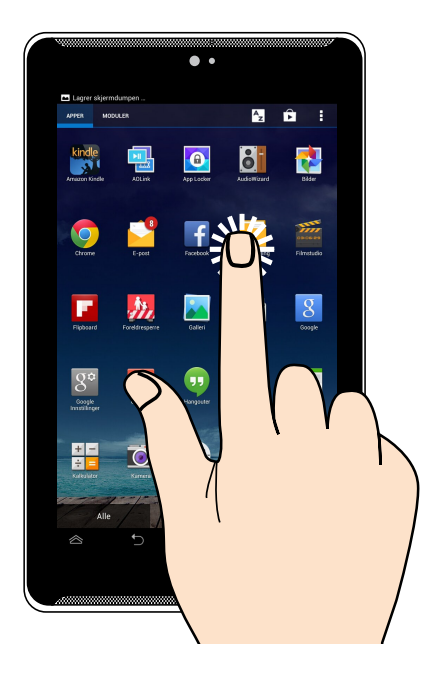

- Trykk på en app for å starte den.
- Trykk på en fil i Filbehandling-appen for å velge og åpne filen.

#### Zoome ut

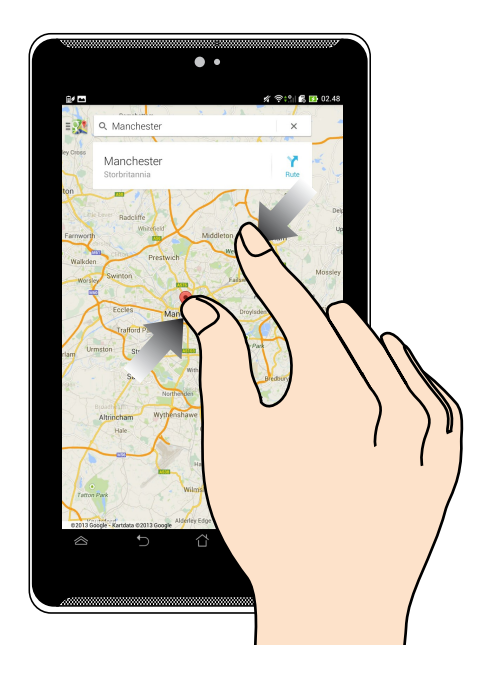

Før to fingre mot hverandre på berøringspanelet for å zoome ut et bilde i Galleri, Kart eller Steder.

#### Zoome inn

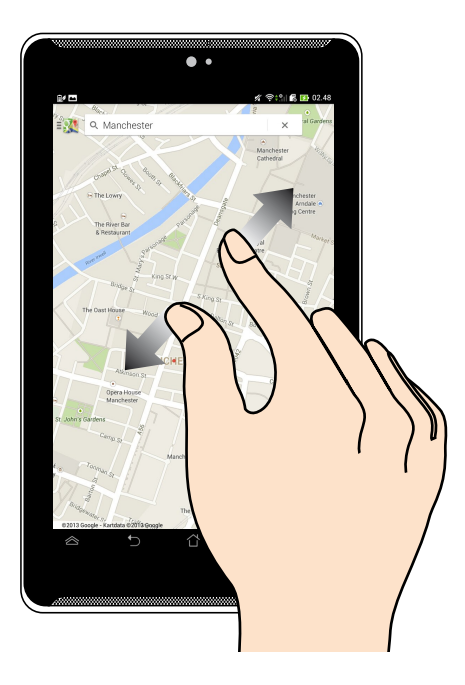

Spre to fingre fra hverandre på berøringspanelet for å zoome inn et bilde i Galleri, Kart eller Steder.

#### Sveipe

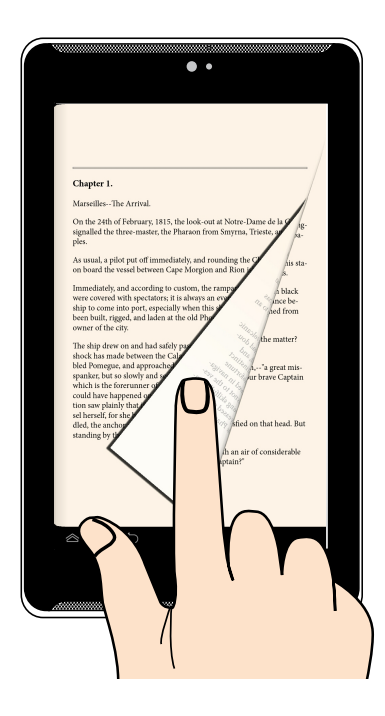

Sveip fingeren til høyre eller venstre på berøringsskjermen for å veksle mellom skjermer eller bla gjennom sidene i en e-bok eller et bildegalleri.

| Elektronisk håndbok for | ASUS-nettbrett |
|-------------------------|----------------|
|-------------------------|----------------|

# Kapittel 3: Arbeide med Android™

## Starte opp for første gang

Når du starter ASUS-nettbrett for første gang, vil en serie med skjermbilder hjelpe deg med konfigurering av de grunnleggende innstillingene for Android™ -operativsystemet.

Slik starter du ASUS-nettbrett for første gang:

- Slå på ASUS-nettbrett'en ditt. 1.
- 2. Velg et språk og trykk deretter på
- 3. Velg en innmatingsmetode eller et tastaturformat og trykk deretter på
- 4. Velg nettverkstype (mobiltelefon eller Wi-Fi eller begge) for å koble til Internett, og trykk deretter på
- 5. Trykk på et nettverksnavn i listen med tilgjengelige Wi-Fi-nettverk og deretter

. Du kan hoppe over nettverkstilkoblingen ved å trykke på

**MERK:** Enkelte Wi-Fi-nettverk kan be deg taste inn en passkode.

6. Velg type for datasynkronisering og trykk på

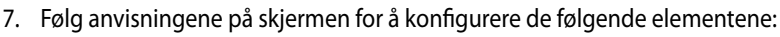

- Google-konto
- Google-innstillinger og -tjenester
- 8. Angi dato og klokkeslett og trykk på
- for å gå til Home screen (startsiden). 9. Trvkk Ferdig eller
- 10. Trykk på OK på startsiden for å begynne å utforske ASUS-nettbrett.

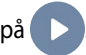

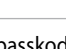

## Android<sup>™</sup>-låseskjerm

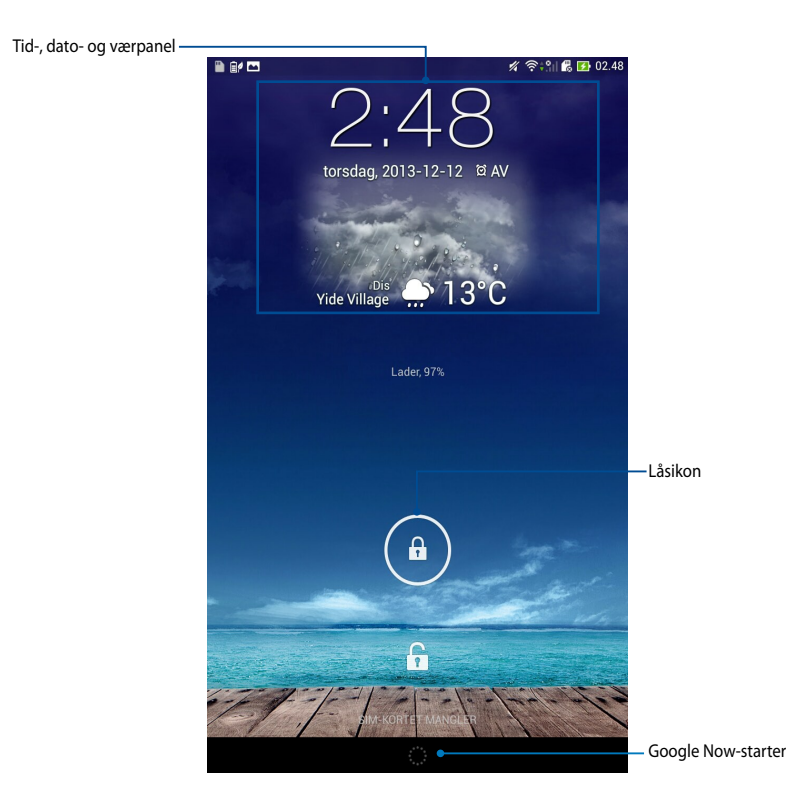

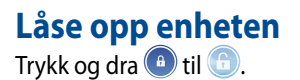

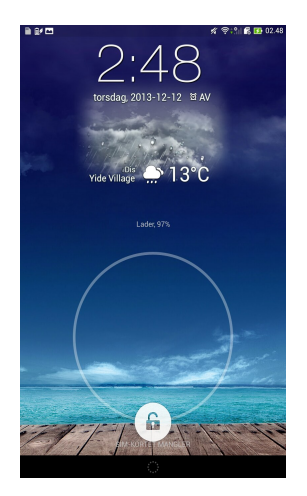

## Legge til en bakgrunn på låseskjermen

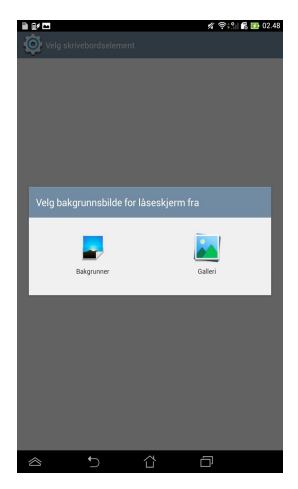

## Legge til et kontrollprogram på låseskjermen

Sveip låseskjermen fra venstre til høyre for å vise bakgrunnsbildet og widgetpanelet, og trykk + og velg en widget.

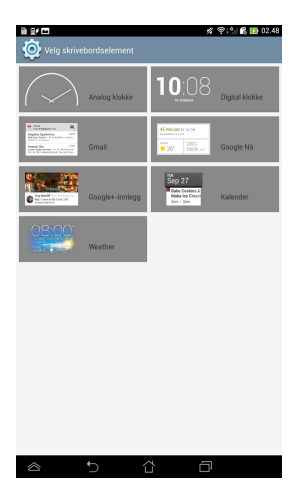

## Gå t<u>il Google Now</u>

Trykk på systemlinjen og dra det til Google-ikonet.

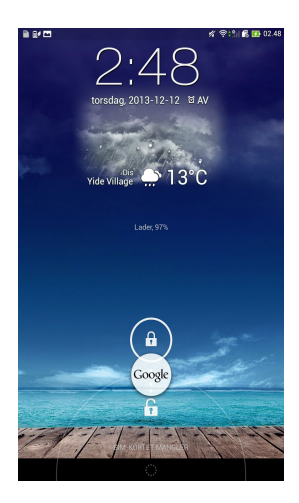

#### **Google Now**

Google Now er ASUS-nettbretts personlige assistent og gir deg øyeblikkelige oppdateringer om værforhold, restauranter i nærheten, flyavganger, planlagte avtaler og annen beslektet informasjon på bakgrunn av webloggen, synkroniserte kalendere og påminnelser.

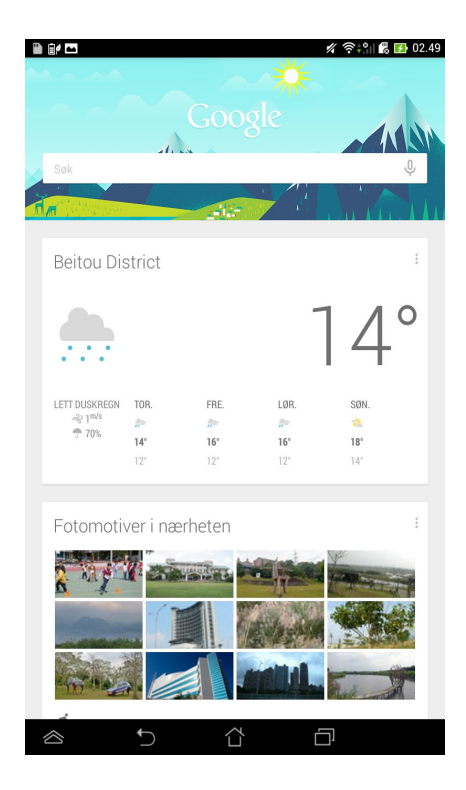

## Hjem-skjerm

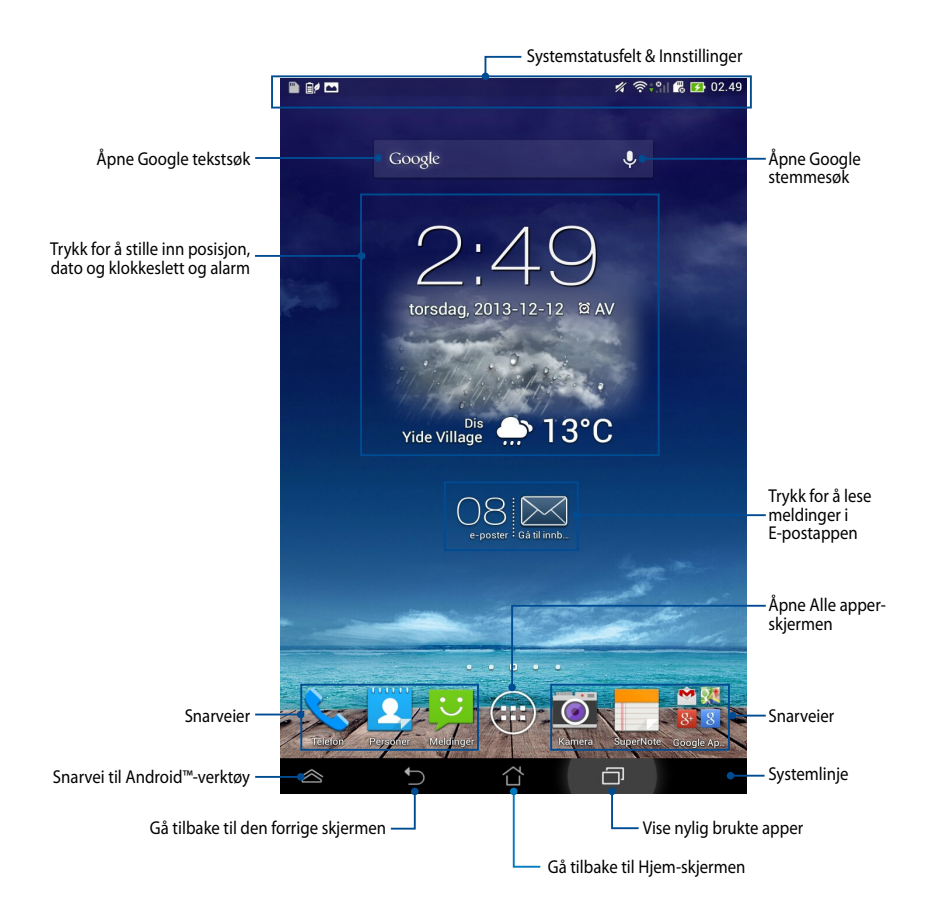

## Skjermvisninger

ASUS-nettbretts innebygde gravitasjonssensor sørger for automatisk rotasjon av skjermen avhengig av hvordan du holder den. Du kan hurtig veksle mellom liggende eller stående visning ved å dreie ASUS-nettbrettet til venstre eller høyre.

#### Liggende visning

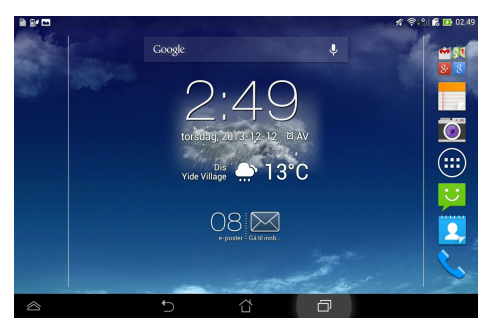

#### Stående visning

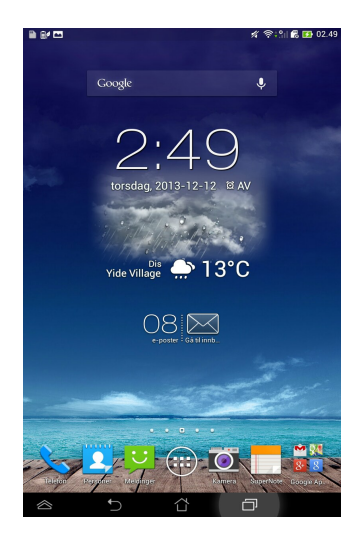
## Låse skjermorienteringen

l utgangspunktet endrer ASUS-nettbrett skjermorienteringen automatisk fra landskap til portrett og omvendt avhengig av retningen du holder ASUS-nettbrett i.

Du kan deaktivere funksjonen som roterer skjermen automatisk, med følgende trinn:

- 1. Trykk på (III) på startsiden for å åpne Alle apper-skjermen.
- Trykk på 😟 > Tilgjengelighet og deretter på Roter skjerm automatisk for å oppheve valget.

| Skiam                                                                              |                     |
|------------------------------------------------------------------------------------|---------------------|
| SKJERM                                                                             |                     |
| Lysstyrke                                                                          |                     |
| Roter skjerm automatisk                                                            | V                   |
| Hvilemodus<br>Etter 1 minutt med inaktivivitet                                     |                     |
| Dagdrøm<br>Av                                                                      |                     |
| Skriftstørrelse<br>Normal                                                          |                     |
| SKJERMDELING                                                                       |                     |
| <b>Skjermdelingsmodus</b><br>Spill video kun på ekstern skjerm                     |                     |
| Trådløs skjerm (Miracast)<br><sup>Av</sup>                                         |                     |
| BAKGRUNNSBILDE                                                                     |                     |
| Hjem-skjerm                                                                        |                     |
| Låseskjerm                                                                         |                     |
| Start- og låseskjerm                                                               |                     |
| KOMFORTABELT LESEMODUS                                                             |                     |
| Lesemodus<br>Ställ in skärmens färg för de valda applikationern<br>läsupplevelsen. | a, för att optimera |
|                                                                                    |                     |

**TIPS:** Du kan også aktivere/deaktivere autorotasjon fra **ASUS hurtiginnstilling**. Nærmere informasjon finner du i avsnittet **Innstillinger**.

# Bruke samtalefunksjoner

## Sette opp samtaler

Starte en samtale:

- 1. Trykk på 🔽 på startsiden.
- 2. Trykk på tastene og tast inn nummeret du vil ringe.
- 3. Trykk på 🕓 RING for å ringe.
- 4. Trykk på 🗖 Legg på for å avslutte samtalen.

# Sette opp kontakter

Du kan sette opp kontaktene dine på følgende måter:

• På startsiden, trykk på

anvisningene på skjermen for å legge til en ny kontakt.

- Importer kontaktene fra mikro-SIM-kortet til ASUS-nettbrett. Slik importeres kontaktene fra mikro-SIM-kortet:
  - 1. Sett mikro-SIM-kortet inn i ASUS-nettbrett.
  - 2. På startsiden, trykk på 🚨 for å starte People-appen.
  - 3. Trykk **2**, deretter **:** > Administrere kontakter.
  - Trykk på Importér/eksportér > Importér fra SIM-kort og trykk for å velge kontaktene du vil importere til ASUS-nettbrett.
  - 5. Trykk på MPORT når du er ferdig.

# Koble til verden

# Koble til mobile nettverk

Når du har satt inn SIM-kortet, er du klar til å bruke ASUS-nettbrett til å ringe eller motta samtaler eller sende/motta data. Ulike land eller regioner kan ha ulike mobile nettverk tilgjengelig, og du må kanskje konfigurere ASUS-nettbrett for å få tilgang til disse nettverkene.

Slik konfigurerer du mobilt nettverk:

- 1. Gjør ett av følgende for å gå til Settings (Innstillinger)-skjermbildet:
  - Trykk på (\*\*\*) for å gå til skjermbildet Alle applikasjoner, og trykk på

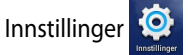

- sveip fingeren ned fra toppen av skjermen for å gå til ASUS Quick Settings (ASUS-hurtiginnstillinger), og trykk .
- 2. Fra skjermbildet Innstillinger trykker du på **Mer...**, og deretter på **Mobile nettverk**.

**MERK:** Se i delen **Innstillinger** for mer informasjon om ASUS Quick Settings (ASUShurtiginnstillinger).

**VIKTIG!** Hvis ASUS-nettbrett ikke kobler til et nettverk, kan du ta kontakt med mobilnettoperatøren for hjelp.

## Koble til Wi-Fi-nettverk

Wi-Fi er en trådløs nettverksteknologi som lar deg utveksle data trådløst over et nettverk. For å bruke Wi-Fi må du aktivere Wi-Fi-funksjonen i ASUS-nettbrett, og koble til et trådløst nettverk. Noen trådløse nettverk er sikret med en nøkkel, eller beskyttet med digitale sertifikater, og krever flere trinn for å sette opp; andre er åpne, og du kan enkelt koble til dem.

TIPS: For å spare batteriet bør du slå av Wi-Fi når du ikke bruker det.

Slik aktiverer du Wi-Fi og kobler til et Wi-Fi-nettverk:

1. Trykk på (III) for å gå til skjermbildet Alle applikasjoner, og trykk på

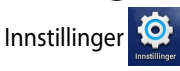

- 2. Skyv Wi-Fi-bryteren til PÅ (ON). Når den er aktivert, søker ASUS-nettbrett etter tilgjengelige Wi-Fi-nettverk.
- Trykk på et nettverksnavn for å koble til det. Hvis nettverket er sikret eller beskyttet, blir du bedt om å taste inn et passord eller en nøkkel som legitimasjon.

**TIPS:** Hvis ASUS-nettbrett finner et nettverk som du har koblet til tidligere, kobler den automatisk til det.

## **Bruke Bluetooth**

### Aktivere eller deaktivere Bluetooth i enheten

Bluetooth er en trådløs standard som brukes til å utveksle data over korte avstander. Bluetooth finnes i mange produkter, for eksempel smarttelefoner, datamaskiner, nettbrett og hodetelefoner.

Bluetooth er svært nyttig når du overfører data mellom to eller flere enheter som er i nærheten av hverandre.

Den første gangen du kobler til en Bluetooth-enhet, må du parkoble den med ASUS-nettbrett.

MERK: For å spare batteriet bør du slå av Bluetooth når du ikke bruker det.

For å aktivere eller deaktivere Bluetooth i ASUS-nettbrett, kan du gjøre ett av følgende:

Trykk på (III) for å gå til skjermbildet Alle applikasjoner, og trykk på

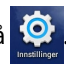

Skyv Bluetooth-bryteren til På.

• Trekk ned systemstatusfeltet for å vise ASUS Quick Settings (ASUS-

hurtiginnstillinger), og trykk

### Parkoble ASUS-nettbrett med en Bluetooth-enhet

Før du kan koble til en enhet, må du først parkoble ASUS-nettbrett med enheten. Enhetene vil forbli parkoblet, med mindre du fjerner parkoblingen.

For å parkoble ASUS-nettbrett til en enhet:

1. Trykk på 🗰 for å gå til skjermbildet Alle applikasjoner, og trykk på 🧕

Skyv Bluetooth-bryteren til På.

2. Trykk på **Bluetooth** for å vise alle tilgjengelige Bluetooth-enheter innenfor rekkevidde.

### **MERKNADER:**

- Hvis enheten du vil parkoble med ikke er på listen, sjekk at Bluetooth-funksjonen er slått PÅ og satt som Synlig.
- Se den tekniske dokumentasjonen som fulgte med enheten for å lære hvordan du slår PÅ Bluetooth, og hvordan du gjør den synlig.
- 3. Hvis ASUS-nettbrett er ferdig med å søke før Bluetooth-enheten er klar, trykker du på på **SØK ETTER ENHETER**.
- 4. Klikk på Bluetooth-enheten som du vil koble til fra listen over tilgjengelige enheter. Følg disse instruksjonene for å fullføre parkoblingen. Om nødvendig kan du se den tekniske dokumentasjonen som fulgte med enheten.

### Koble ASUS-nettbrett til en Bluetooth-enhet

Når du har parkoblet ASUS-nettbrett med en Bluetooth-enhet, kan du enkelt koble til den igjen manuelt når den er innenfor rekkevidde.

Koble til en Bluetooth-enhet:

1. Trykk på 👥 for å gå til skjermbildet Alle applikasjoner, og trykk på 🔯

Skyv Bluetooth-bryteren til På.

2. I listen PARKOBLEDE ENHETER, trykker du på navnet på den parkoblede enheten.

## Fjerne parkobling og konfigurere en Bluetooth-enhet

Slik fjerner du parkoblingen for eller konfigurerer en Bluetooth-enhet:

1. Trykk på (III) for å gå til skjermbildet Alle applikasjoner, og trykk på 🥸 Skyv Bluetooth-bryteren til På.

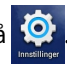

- 2. Trykk på Bluetooth, og trykk på 🔯 ved siden av den tilkoblede Bluetoothenheten som du vil konfigurere eller oppheve parkoblingen for.
- 3. Fra skjermbildet Tilkoblet Bluetooth-enhet kan du gjøre følgende:
  - Klikk på Fjern paring for å fjerne parkoblingen for enheten.
  - Trykk på Gi nytt navn for å endre navn på Bluetooth-enheten.
  - Trykk på en av de oppførte profilene for å aktivere eller deaktivere den.
- 4. Trykk 🏠 på systemlinjen for å gå tilbake til forrige skjermbilde.

# **Behandle apper**

## Lage app-snarveier

Få enkel tilgang til noen av favorittapplikasjonene dine ved å lage app-snarveier på startsiden.

Slik lages app-snarveier:

- 1. Trykk på (\*\*\*\*) for å gå til skjermbildet Alle applikasjoner.
- 2. Med Alle apper-skjermen som utgangspunkt, trykk og hold app-ikonet og dra det til startsiden.

## Fjerne app fra startskjerm

Rydd plass til nye app-snarveier ved å fjerne eksisterende app-snarveier fra startsiden.

Slik fjernes app-snarveier:

- 1. Trykk og hold en app til **X Fjern** vises øverst på skjermen.
- 2. Dra appen til **X Fjern** for å fjerne den fra startskjermen.

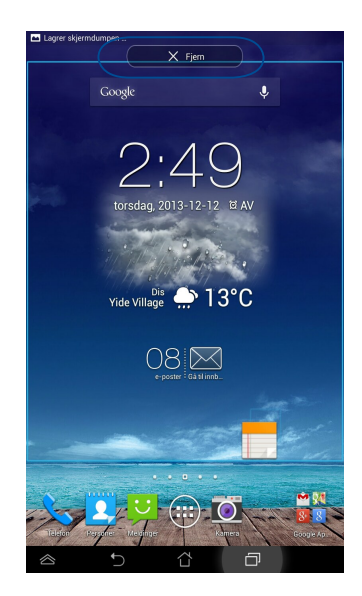

## Vise app-info

Du kan se den detaljerte app-informasjonen mens du lager en snarvei for appen. Når du holder en app på Alle apper-skjermen, bytter visningen til startsiden, hvor **App-info** vises øverst. Dra appen til **App-info** for å se detaljert informasjon.

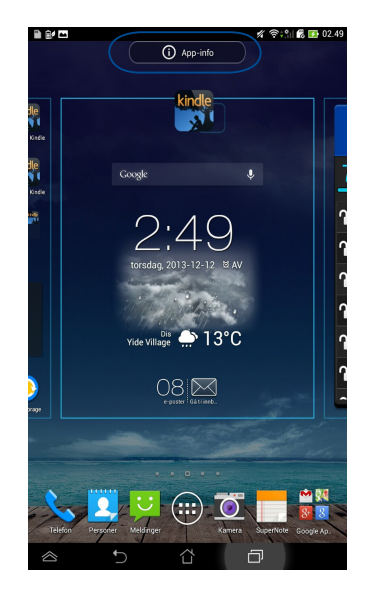

## Lage app-mappe

Du kan lage mapper for å organisere snarveier på startsiden.

Slik opprettes en App-mappe:

1. Med startsiden som utgangspunkt, trykk og dra en app eller snarvei over på en annen app til du ser en gjennomsiktig firkant.

### **MERKNADER:**

- Den opprettede mappen vises i en gjennomsiktig firkant.
- Du kan legge til flere apper i mappen.
- 2. Trykk på den nye mappen og trykk på **Mappe uten navn** for å gi mappen nytt navn.

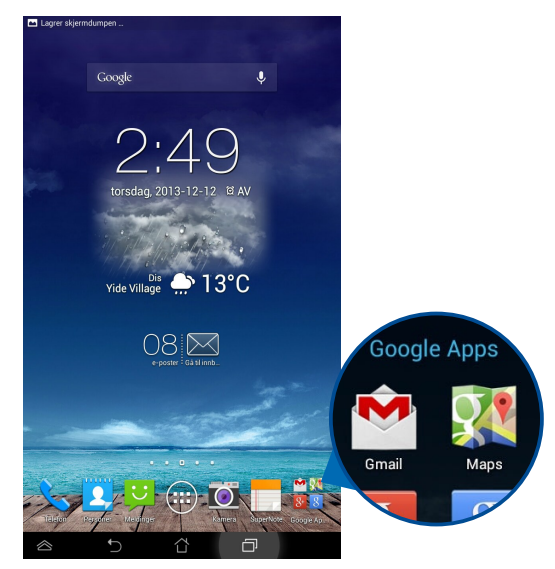

## Vise apper på Nylige-skjermen

Nylige-skjermen viser deg en liste med app-snarveier basert på apper som nylig er startet. Ved å bruke Nylige-skjermen kan du enkelt gå tilbake til eller bytte mellom appene du nylig har startet.

Slik oppnås tilgang til Nylige-skjermen:

- 1. Trykk 🗇 på systemlinjen.
- 2. En liste med alle nylig startede apper vises. Trykk på appen du vil starte.

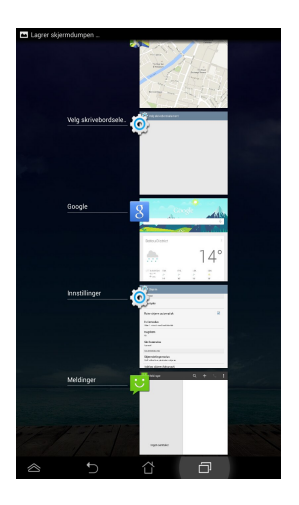

Slik kan du se menyen til en nylig app:

- 1. Trykk og hold en nylig app for å se dens meny.
- 2. For å fjerne appen fra listen, velg **Fjern fra listen**. Velg **Info om app** for å se dens informasjon.

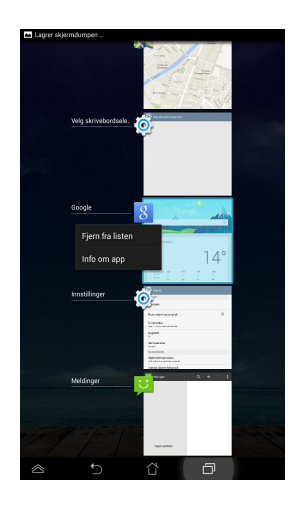

MERK: Du kan også fjerne en nylig app fra listen ved å dra den til venstre eller høyre.

## **Task Manager**

ASUS Task Manager viser en liste over verktøy og Apper som kjører nå og deres bruk i prosenter på ASUS-nettbrett. **Du kan også åpne og lukke løpende apper** enkeltvis eller lukke alle apper og nytteprogrammer samtidig med **Close All (Lukk alle)**-funksjonen.

Slik behandles Oppgavebehandling:

- 1. Trykk på (III) for å gå til skjermbildet Alle applikasjoner. Trykk på **MODULER** for å vise miniprogram-menyen.
- 2. Trykk og hold **ASUS Task Manager** for å vise ASUS Task Manager-boksen på startskjermen.

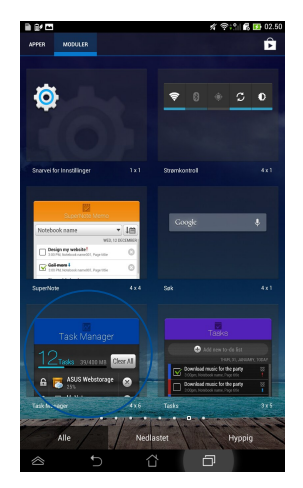

3. Sveip listen opp og ned for å se alle appene som er startet.

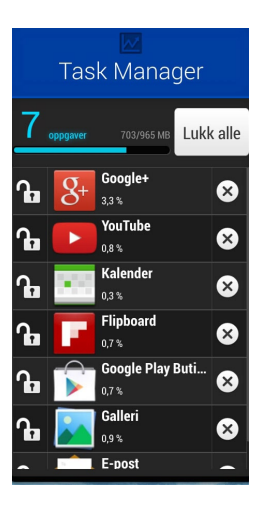

4. Trykk 💓 ved siden av en åpen app for å lukke den. Trykk **Lukk alle** for å lukke alle åpne apper.

# Filbehandling

Filbehandling lar deg enkelt finne og behandle data enten på internlageret eller på tilkoplede eksterne lagringsenheter.

# Tilgang til internlageret

Slik får du tilgang til internlageret:

- 1. Trykk på (III) for å gå til skjermbildet Alle applikasjoner.
- 2. Trykk på 📙 > Intern oppbevaring i det venstre panelet for å se ASUS-

nettbrett-innholdet. Trykk deretter på et element for å velge det. Hvis det er satt inn et microSD-kort, trykk på **MicroSD** for å se innholdet på microSD-kortet.

# Tilgang til den eksterne lagringsenheten

Slik oppnås tilgang til den eksterne lagringsenheten:

- 1. Dra ned varslingslinjen øverst på skjermen for å vise varslingsboksen.
- 2. Trykk på 🗁 🗛 for å se innholdet på microSD-kortet. Trykk på

For a demontere microSD-kortet fra ASUS-nettbrett.

**VIKTIG!** Sørg for at du har lagret dataene dine på microSD-kortet før du demonterer det fra ASUS-nettbrett.

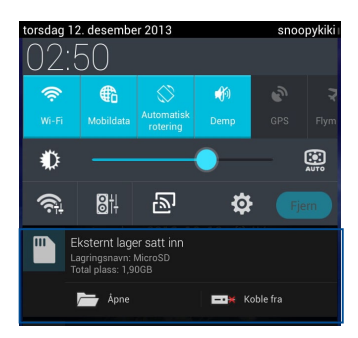

### **Tilpasse innholdet**

Med Filbehandling som utgangspunkt, kan du kopiere, klippe ut, dele og slette innholdet på enheten og den installerte, eksterne lagringsenheten.

Når du vil tilpasse en fil eller mappe, avmerk boksen ved siden at filen eller mappen, så vises handlingsfeltet i det øvre høyre hjørnet av skjermen.

### **MERKNADER:**

- -handlingen vises bare hvis du tilpasser én eller flere filer inne i mappen.
- Du kan også avmerke filen eller mappen og deretter dra og slippe den i ønsket målmappe.

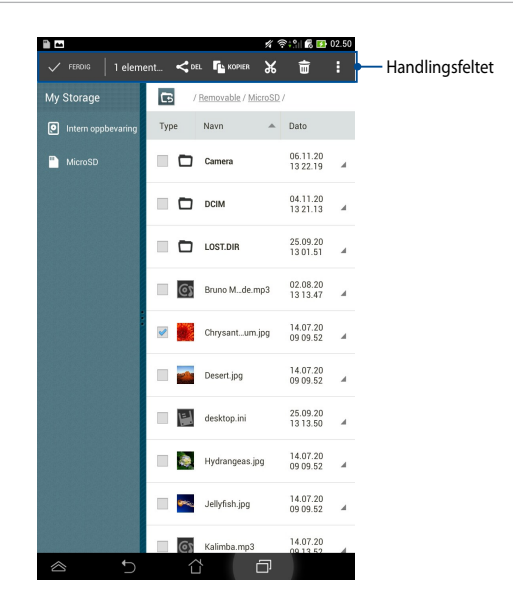

# Innstillinger

Innstillingssiden lar deg konfigurere innstillingen av ASUS-nettbrett. Denne system-appen brukes til å konfigurere ASUS-nettbrett-brettets trådløse forbindelse, maskinvare, personvern, brukerkonto og systeminnstillinger.

Du kommer til Innstillinger-skjermen på to måter.

Med Alle apper-skjermen som utgangspunkt, trykk på 🥨 for å vise menyen. 1.

Dra ned varslingslinjen øverst på skjermen for å vise ASUS Quick Settings 2. (ASUS-hurtiginnstillinger)-panelet, og trykk deretter 🥸 .

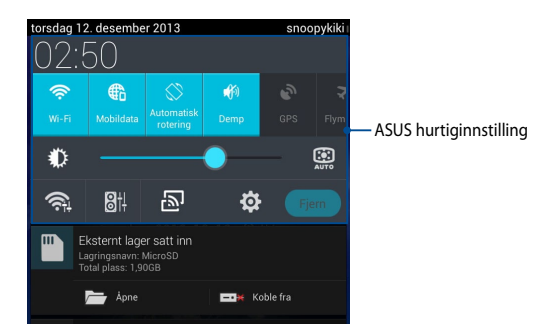

## ASUS hurtiginnstilling

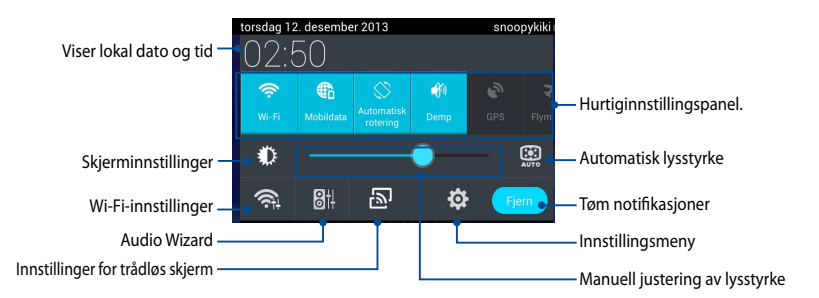

## **ASUS hurtiginnstillingspanel**

Trykk på de individuelle verktøyikonene for å aktivere eller deaktivere denne funksjonen.

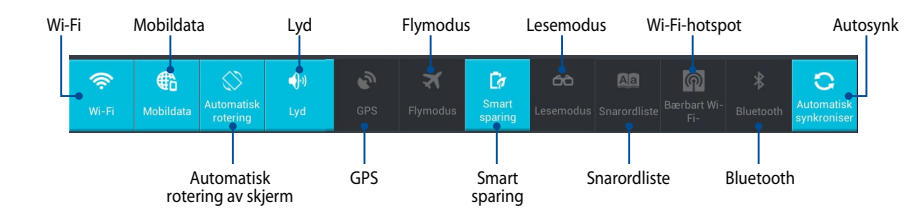

### Varslingspaneler

Varslingspaneler vises under hurtiginnstillingspanelet for varsler og oppdateringer i apper, innkommende e-poster og verktøystatus.

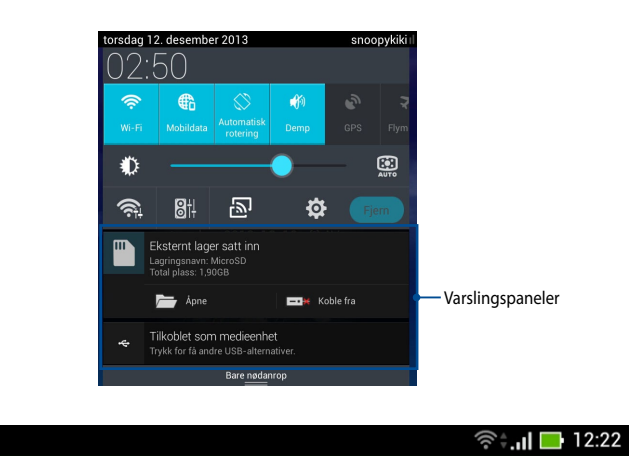

MERK: Dra meldingen til høyre eller venstre for å fjerne elementet fra listen.

# Slå av ASUS-nettbrett ditt

Du kan slå av ASUS-nettbrett'en din ved å gjøre ett av følgende:

- Trykk og hold strømknappen i cirka to (2) sekunder til du ser en klarmelding. Trykk på Slå av og deretter på OK.
- Hvis ASUS-nettbrett ikke svarer, trykker og holder du strømknappen inne i ca fire (4) sekunder til ASUS-nettbrett Tab slås av.

**VIKTIG!** Du kan miste data dersom systemet tvinges til å avslutte. Sørg for å sikkerhetskopiere data regelmessig.

## Sette nettbrettet i hvilemodus

Trykk én gang på strømknappen for å sette nettbrettet i hvilemodus.

# Kapittel 4: Forhåndsinstallerte apper

# Et utvalg forhåndsinstallerte apper

## Play Music (Play Musikk)

Spill musikk-appen er et innebygd grensesnitt for musikksamlingen din som kan brukes til å spille av musikkfiler på internlageret eller en installert ekstern lagringsenhet.

Du kan stokke og spille av lydfilene tilfeldig eller bla gjennom og velge ønsket album når du ønsker å nyte musikken.

For å starte Play Music (Spill musikk) trykker du ( 👥 ) på Home Screen (startsiden),

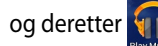

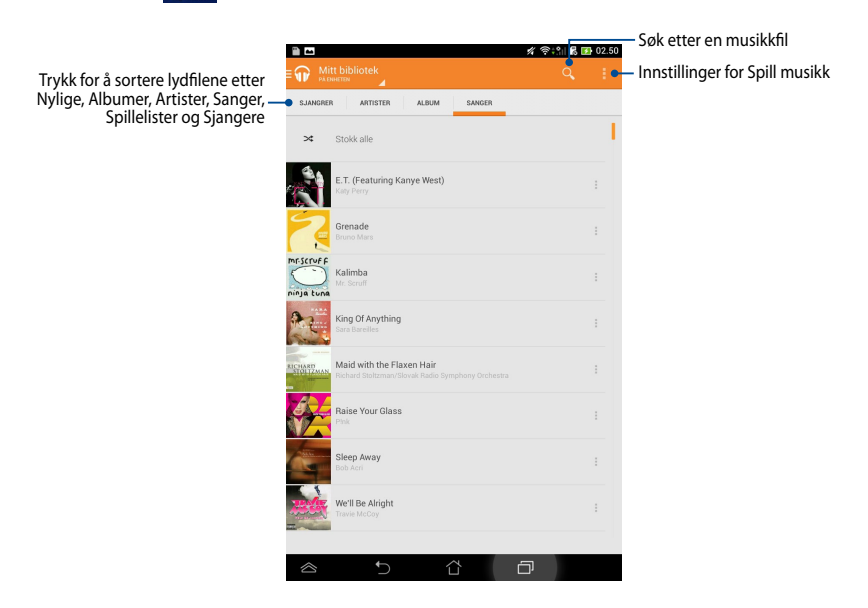

Lyd- og Videokodeker som støttes av ASUS-nettbrett:

| Dekoder | Lydkodek             | AAC LC/LTP, HE-AACv1(AAC+), HE-<br>AACv2(enhanced AAC+), AMR-NB, AMR-WB,<br>MP3, FLAC, MIDI, PCM/WAVE, Vorbis, WAV a-law/<br>mu-law, WAV linear PCM, WMA 10, WMA Lossless, |
|---------|----------------------|----------------------------------------------------------------------------------------------------|
|         | ) Cala a lua al al s |                                                                                                    |
|         | иаеокоаек            | П.203, П.204, IVIPEG-4, VC-1/ VVIVIV, VP8                                                                                                    |
| Koder   | Lydkodek             | AAC LC/LTP, AMR-NB, AMR-WB                                                                                                    |
|         | Videokodek           | H.263, H.264, MPEG-4                                                                                                    |

## Kamera

Kamera-appen lar deg ta bilder og videoer med ASUS-nettbrett.

For å starte Kamera trykker du 🧖 på Home Screen (startskjermbildet).

MERK: Bilder og videoer som er tatt kan vises ved hjelp av Galleri-appen.

### Ta bilder

Når du er på kameraskjermen, trykker du 👩 for å ta bilder.

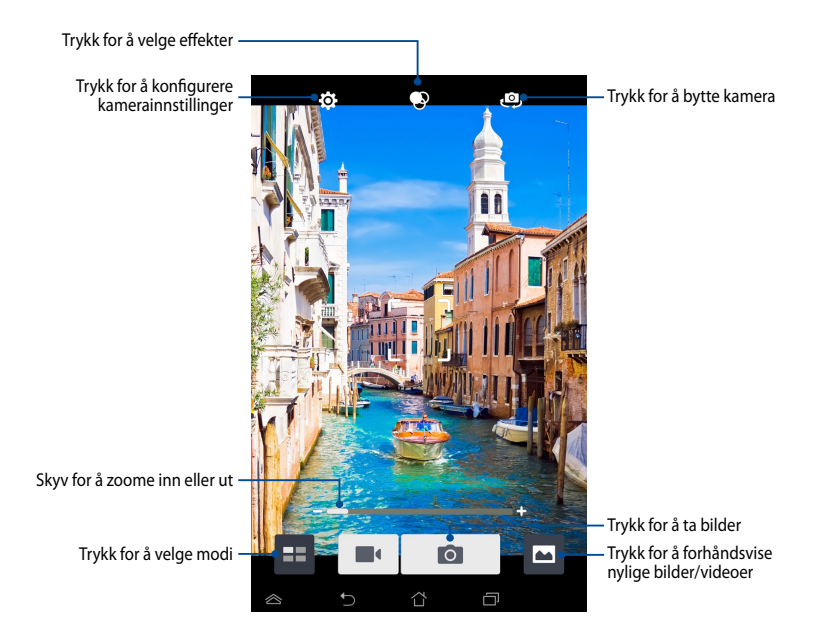

### **Opptak av video**

Når du er på kameraskjermen, trykker du 🔳 for å ta opp video.

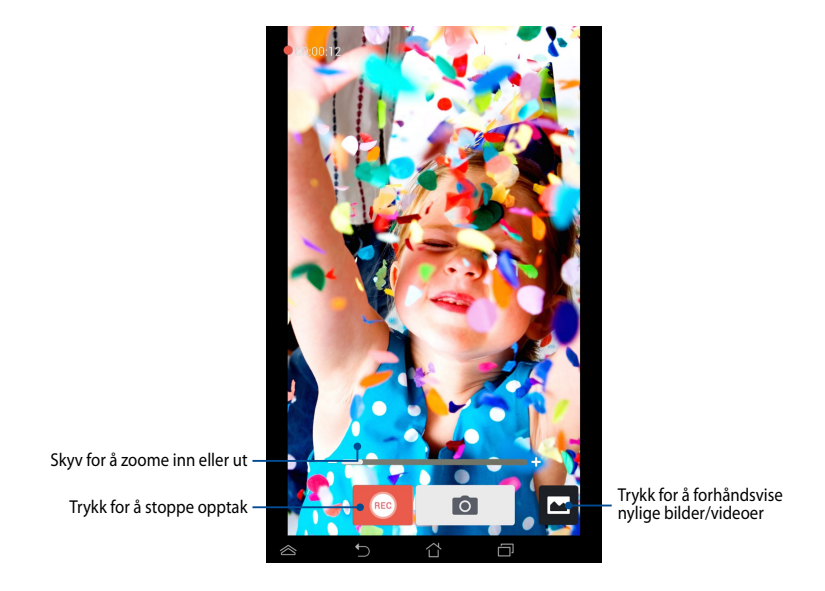

Mens opptak pågår, kan du også bruke zoom-glidebryteren for å zoome inn eller ut.

### Konfigurerer kamerainnstillingene og effekter

Kamera-appen lar deg også justere innstillingene for kameraet og bruke effekter på bilder og videoer.

### Konfigurere kamerainnstillingene

Trykk for å justere

Slik konfigurerer du kamerainnstillingene:

Når du er på kameraskjermen, trykker du 🚺

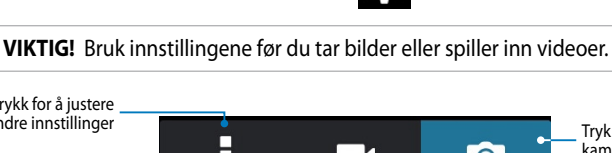

Trykk for å justere kamerainnstillingene

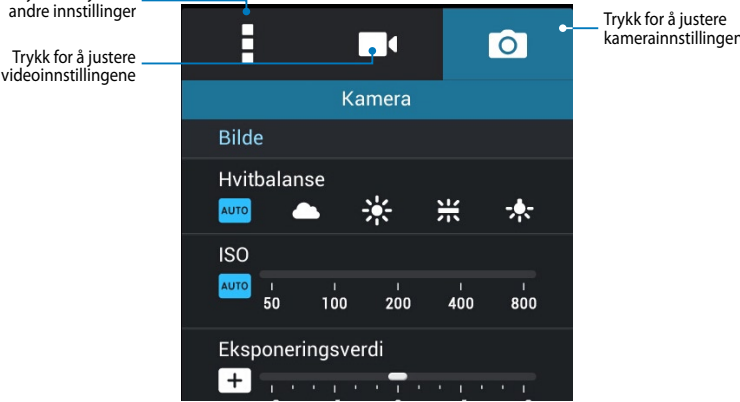

Nedenfor ser du innstillingene for kameraet på ASUS-nettbrettet som du kan bruke til å ta HD-bilder og spille inn videoer:

> Trykk på dette ikonet for å justere hvitbalanse, ISO-innstillinger, eksponeringsverdi, kameraoppløsning, opptaksmoduser, og fokusinnstillinger for å ta HD-bilder.

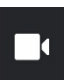

0

Trykk på dette ikonet for å justere hvitbalanse, eksponeringsverdi, videokvalitet, og fokusinnstillinger for opptak av HD-videoer.

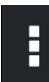

Trykk dette ikonet for å aktivere skjermlinjaler, legge til stedsinformasjon om bildene og videoene dine, konfigurere andre kamerainnstillinger, og gjenopprette standardinnstillingene for kameraet på ASUS-nettbrettet.

**MERK:** Du kan bare justere hvitbalansefunksjonen med kameraet på baksiden.

### Konfigurere kameraeffekter

Slik konfigurerer du kameraeffekter:

Når du er på kameraskjermen, trykker du 😣 .

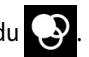

VIKTIG! Velg en effekt før du tar bilder eller spiller inn videoer.

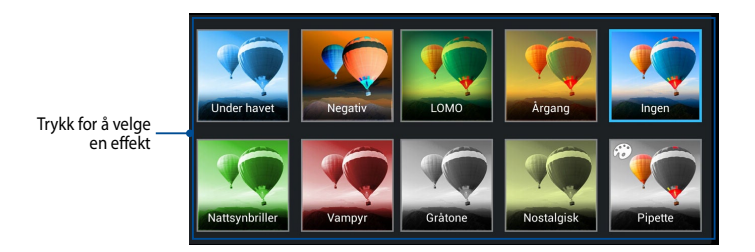

## Galleri

Se bilder og filmer på ASUS-nettbrett med Galleri-appen. Med denne appen kan du også redigere, dele eller slette bilde- og videofiler lagret i ASUS-nettbrettbrettet. Bruk Galleri til å vise bildene i en bildevisning eller trykk for å velge ønsket bilde- eller videofil.

For å starte Galleri trykker du

på Home Screen (startskjermbildet).

### Hovedskjermen for Galleri

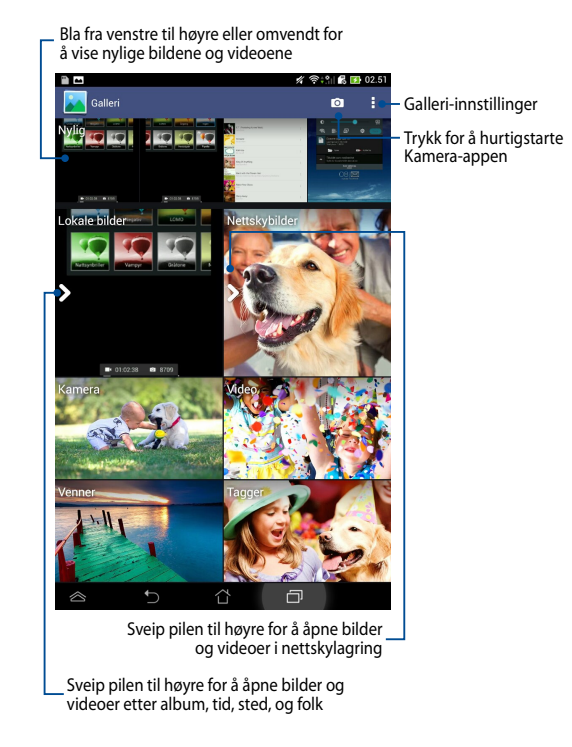

### Dele og og slette albumer

For å dele et album, trykk og hold albumet til en verktøylinje vises øverst på skjermen. Du kan laste opp eller dele de valgte albumene via Internett eller slette dem fra ASUS-nettbrett.

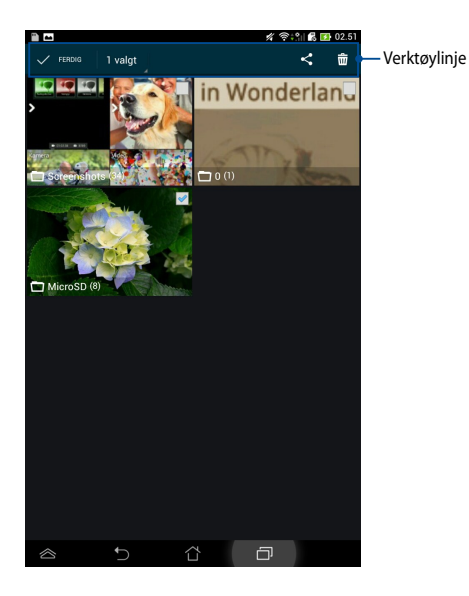

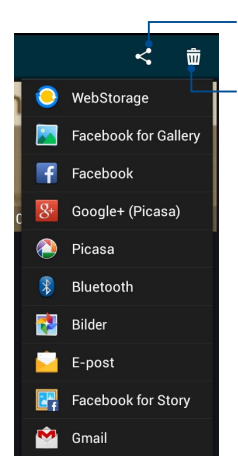

Trykk på dette ikonet for å dele det valgte albumet via delingsapper.

Trykk på dette ikonet for å slette det valgte albumet.

### Dele, slette og redigere bilder

For å dele, redigere eller slette et bilde, trykk for å åpne bildet og trykk deretter på det for å starte verktøylinjen øverst på skjermen.

### Dele bilder

Slik deles et bilde:

- 1. Med Galleri-skjermen som utgangspunkt, åpne et album som inneholder bildet du ønsker å dele.
- 2. Trykk for å velge det, trykk deretter på < og velg en app for bruk til deling fra listen.

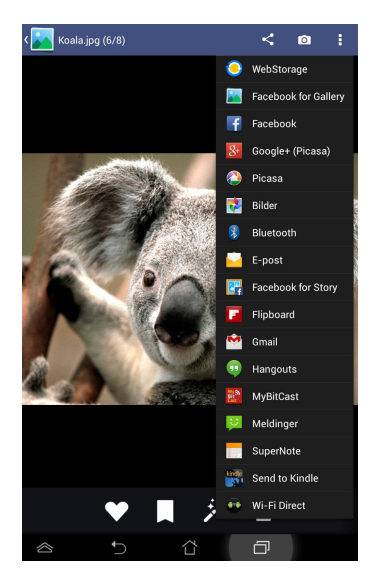

Slik deles flere bilder:

- 1. Med Galleri-skjermen som utgangspunkt, åpne et album som inneholder bildet du ønsker å dele.
- 2. Trykk og hold ett bilde og trykk deretter på de andre bildene.
- 3. Trykk på < og velg en app for bruk til deling fra listen.

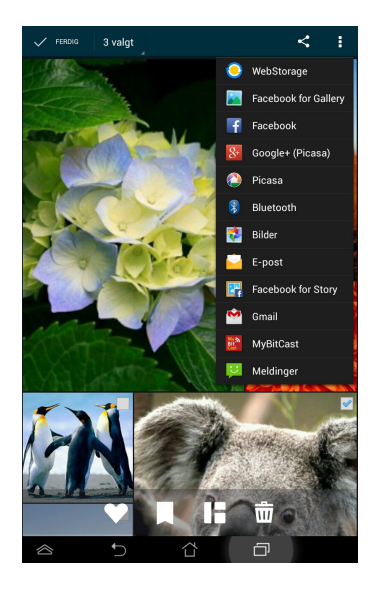

### **Redigere et bilde**

Slik redigeres et bilde:

- 1. Med Galleri-skjermen som utgangspunkt, åpne et album som inneholder bildet du ønsker å redigere.
- 2. Trykk på et bilde for å åpne det, og trykk deretter på 🏂
- 3. Trykk på redigeringsverktøyet for å begynne å redigere.

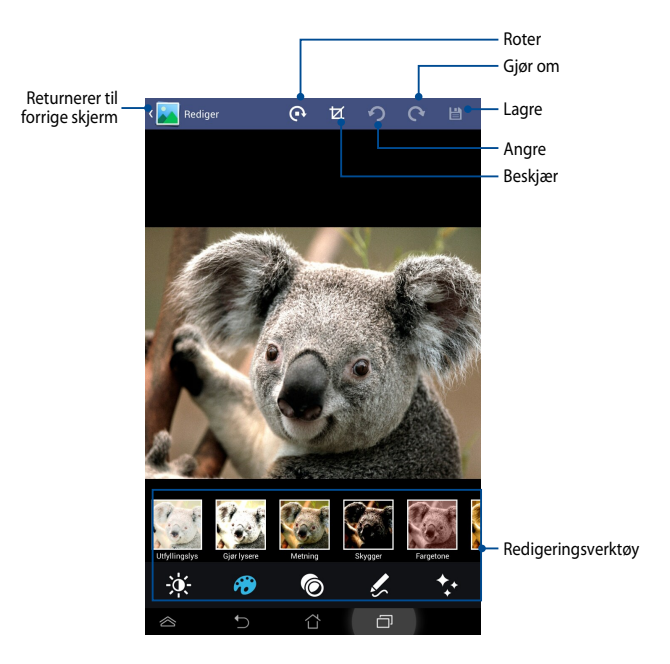

### Slette bilder

Slik slettes et bilde:

- 1. Med Galleri-skjermen som utgangspunkt, åpne et album som inneholder bildet du ønsker å slette.
- 2. Trykk på et bilde for å åpne det, og trykk deretter på m
- 3. Trykk på OK.

Slik slettes flere bilder:

- 1. Med Galleri-skjermen som utgangspunkt, åpne et album som inneholder bildene du ønsker å slette.
- 2. Trykk og hold ett bilde og trykk deretter på de andre bildene.
- 3. Trykk på 前 og deretter på **OK**.

## Email (E-post)

Bruk E-post-appen når du vil legge til POP3-, IMAP- og Exchange-kontoer så du kan motta, opprette og bla gjennom e-poster direkte fra ASUS-nettbrett.

**VIKTIG!** Du må være tilkoblet Internett for å kunne legge til en e-postkonto eller sende og motta e-post fra kontoer du har lagt til.

### Sette opp en e-postkonto

Slik setter du opp en E-postkonto:

- Trykk på (III) for å gå til skjermbildet Alle applikasjoner.
- Trykk på E-post for å starte epostprogrammet.
- På skjermbildet til e-postprogrammet skriver du inn E-postadresse og Passord, og trykker på Neste.

**MERK:** Vent mens ASUS-nettbrett automatisk sjekker innstillingene for innkommende og utgående e-postserver.

 Konfigurer Alternativer for konto og trykk på Neste.

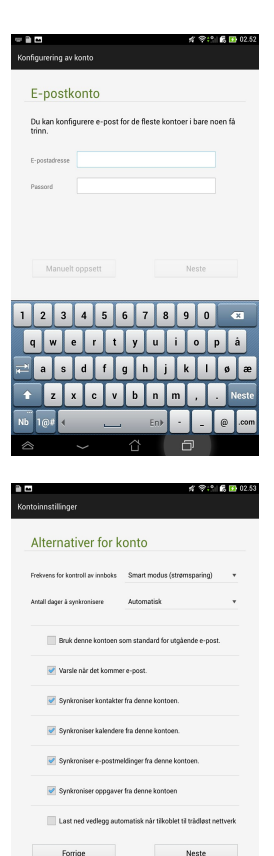

 Tast inn et kontonavn som skal vises i de utgående meldingene og trykk deretter på Neste for å logge på innboksen.

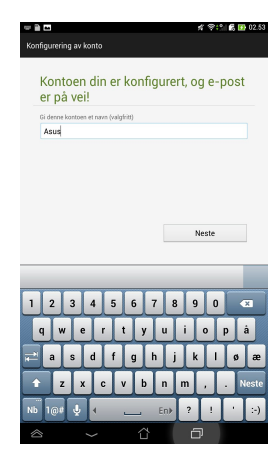

## Legge til e-postkontoer

Slik legger du til e-postkontoer:

- 1. Trykk på (**III**) for å gå til skjermbildet Alle applikasjoner.
- 2. Trykk på 🚧 og logg deretter på med kontoen din.
- 3. Trykk : > Innstillinger, og trykk . for å legge til en e-postkonto.

| Q                           | +                                                      | C                                                                   | :                                                                        |  |
|-----------------------------|--------------------------------------------------------|---------------------------------------------------------------------|--------------------------------------------------------------------------|--|
| Visning                     | gsmodu                                                 | s                                                                   |                                                                          |  |
| Merk a                      | lt                                                     |                                                                     |                                                                          |  |
| Synkroniseringsalternativer |                                                        |                                                                     |                                                                          |  |
| Møtein                      | vitasjon                                               | I                                                                   |                                                                          |  |
| Innstill                    | inger                                                  |                                                                     |                                                                          |  |
|                             | Q<br>Visning<br>Merk a<br>Synkro<br>Møtein<br>Innstill | Q +<br>Visningsmodu<br>Merk alt<br>Synkronisering<br>Møteinvitasjon | Q+QVisningsmodusMerk altSynkroniseringsalternMøteinvitasjonInnstillinger |  |

## Gmail

Bruk Gmail-appen til å lage en ny Gmail-konto eller synkronisere din eksisterende Gmail-konto slik at du kan sende, motta og bla gjennom e-poster direkte fra ASUS-nettbrett. Når du har aktivisert denne appen, har du også tilgang til andre Google-apper som kanskje trenger en Google-konto, f.eks. Play Store.

### Sette opp en Gmail-konto

Slik setter du opp en Gmail-konto:

- Trykk på (III) for å gå til skjermbildet Alle applikasjoner.
- 2. Trykk på 🎦 for å starte Gmail.
- Trykk på Eksisterende og legg inn din eksisterende E-post og Passord, trykk deretter på .

### **MERKNADER:**

- Trykk på Ny hvis du ikke har en Google-konto.
- Du må vente litt etter at du logget på mens ASUSnettbrett kommuniserer med Google-serverene for å sette opp brukerkontoen.
- Bruk Google-kontoen til å sikkerhetskopiere og gjenopprette innstillinger og data. Trykk på for å logge på Gmail-kontoen din.

**VIKTIG!** Hvis du har flere e-postkontoer i tillegg til Gmail, kan du bruke **E-post** for å spare tid og få tilgang til alle e-postkontoene samtidig.

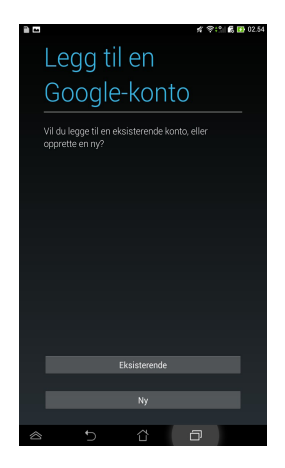

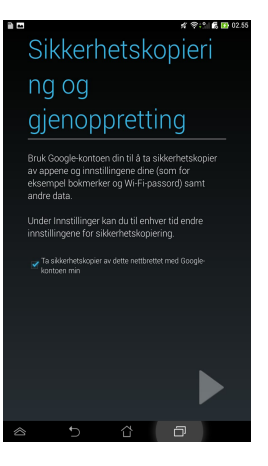

## Play Store (Play Butikk)

Få tilgang til mange morsomme spill og verktøy i Play-butikken ved hjelp av Google-kontoen din.

VIKTIG! Du må logge på Google-kontoen din for å få tilgang til Play Store.

## **Tilgang til Play Store**

For å få tilgang til Play-butikken:

1. Fra startskjermen trykker du Play Butikk

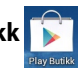

- 2. Trykk på **Eksisterende** og -tast i e-postadressen og passordet hvis du allerede har en aktiv Google-konto. Hvis du ikke har en brukerkonto, trykk på **Ny** og følg anvisningene på skjermen for å opprette en konto.
- 3. Når du logger på, kan du begynne å laste ned apper fra Play Store og installere dem på ASUS-nettbrett.

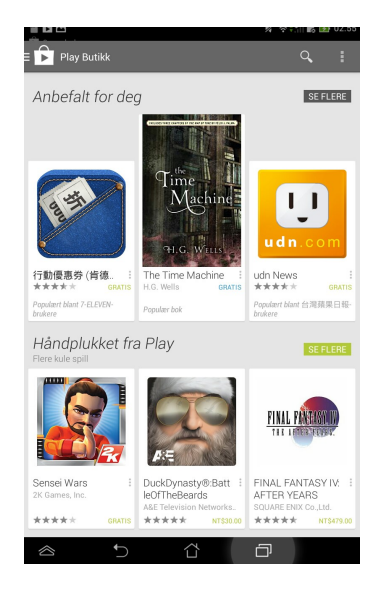

**MERKNADER:** Enkelte applikasjoner er gratis, og enkelte kan du kjøpe med et kredittkort.

## Kart

Google Kart lar deg se på og finne steder og etablissementer og få veibeskrivelser. Denne appen lar deg også registrere hvor du er og dele informasjon om posisjonen din med andre.

## **Bruke Google Kart**

Slik brukes Google kart:

1. Trykk på (III) for å vise Alle apper-skjermen og trykk deretter på

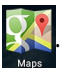

2. Bruk søkelinjen øverst på skjermen for å tilpasse søket.

## Stående visning

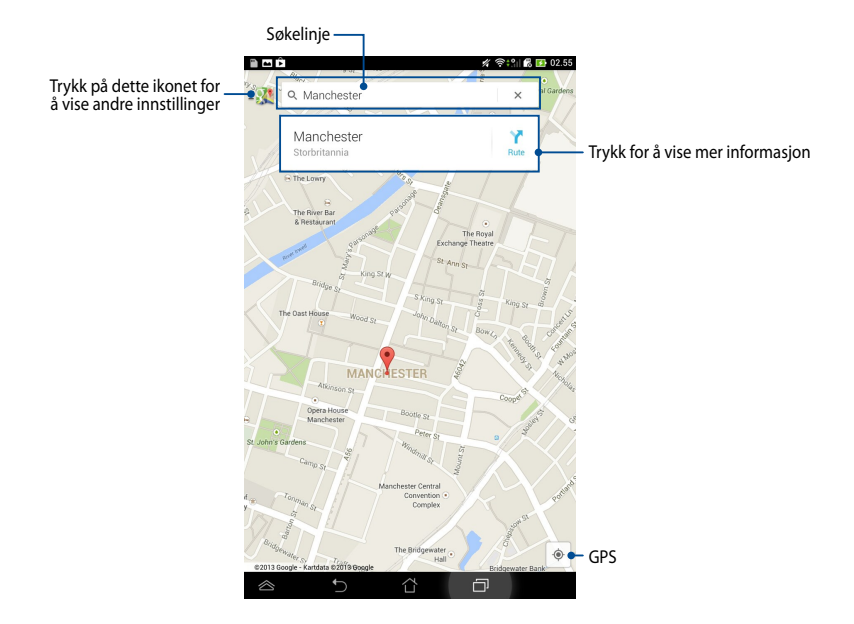
### **MyLibrary**

My Library (Mitt bibliotek), et innebygd grensesnitt for boksamlingene dine, lar deg plassere og sortere ebøkene du har kjøpt eller lastet ned etter tittel, forfatter og dato.

For å starte MyLibrary, trykk på (\*\*\*\*) for å vise Alle apper-skjermen og trykk

deretter på

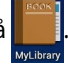

VIKTIG! Enkelte ebøker kan bare åpnes med Adobe Flash® Player. Last ned Adobe Flash® Player før du bruker MyLibrary.

MERK: MyLibrary støtter ebøker i formatene ePub, PDF og TXT.

### Hovedskjermen for MyLibrary

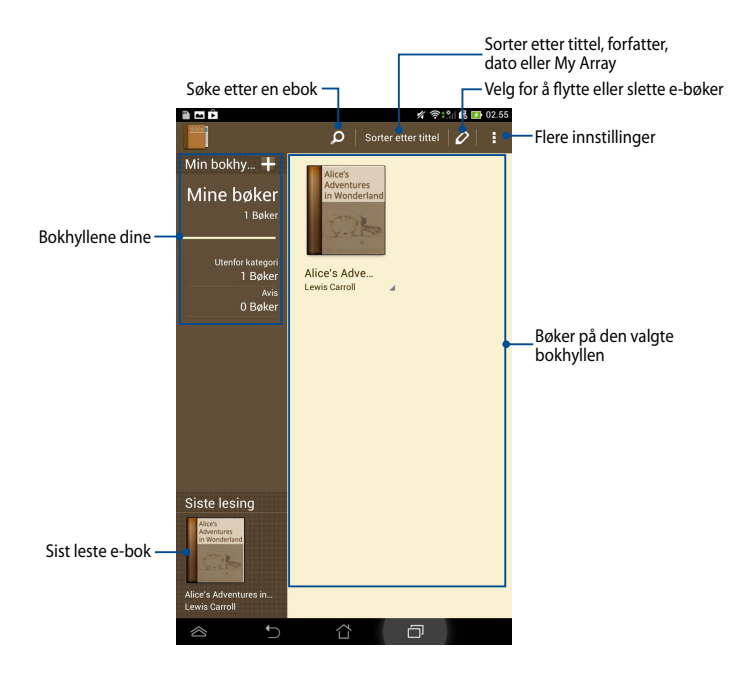

#### Lese ebøker

Når du leser en e-bok, kan du fortsette til neste side ved å sveipe fingeren til venstre eller gå tilbake til forrige side ved å sveipe fingeren fra venstre til høyre.

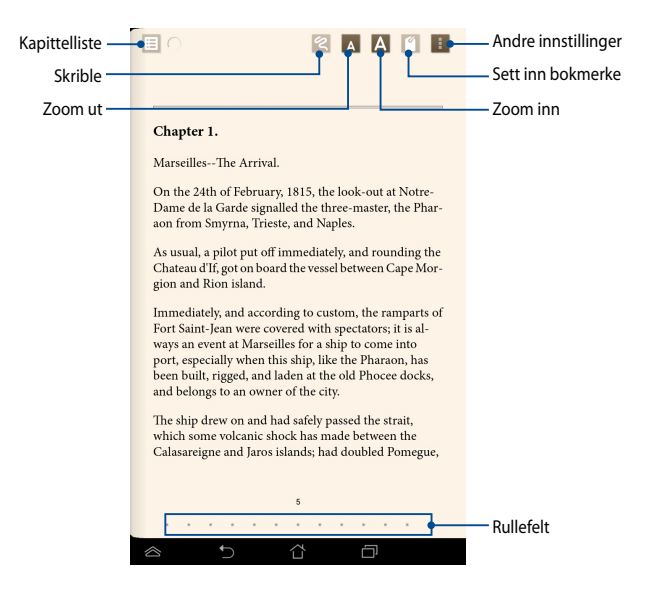

#### Vende en side

Sveip fra høyre til venstre for å flytte til den neste siden. Sveip fra venstre til høyre for å gå tilbake til den forrige siden.

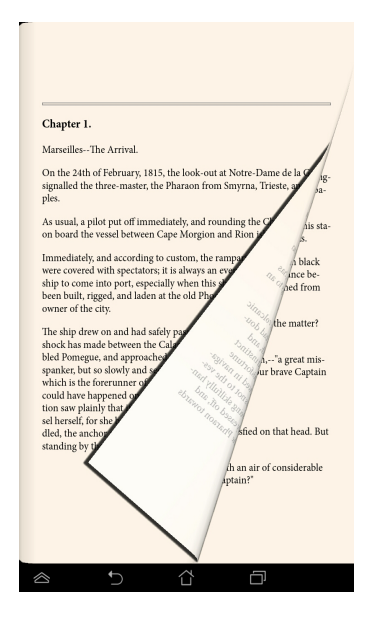

#### Sette et bokmerke

Bokmerket lar deg markere sider i en bok, slik at du enkelt kan returnere til den siste siden du leste.

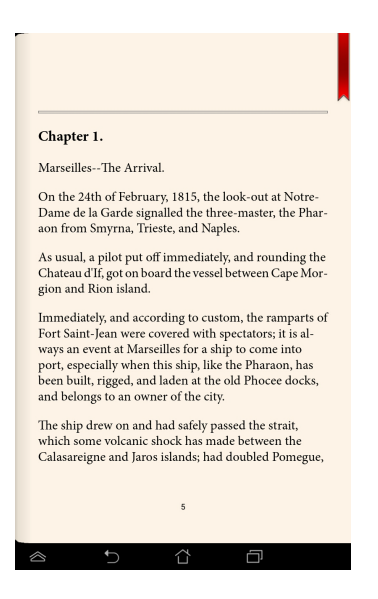

Slik settes et bokmerke:

- 1. Trykk hvor du vil på skjermen for å se verktøylinjen.
- 2. Trykk på 🖆 for å markere siden. Du kan markere så mange sider du vil.
- 3. For å se sider med bokmerke, trykk på **Bokmerkeliste** og trykk deretter på siden du vil åpne.

#### Anmerke på siden

Ved å anmerke i e-bøkene får du anledning til å se definisjonen av et ord, kopiere et ord eller en frase, dele via e-post eller lytte via tekst-til-tale-funksjonen.

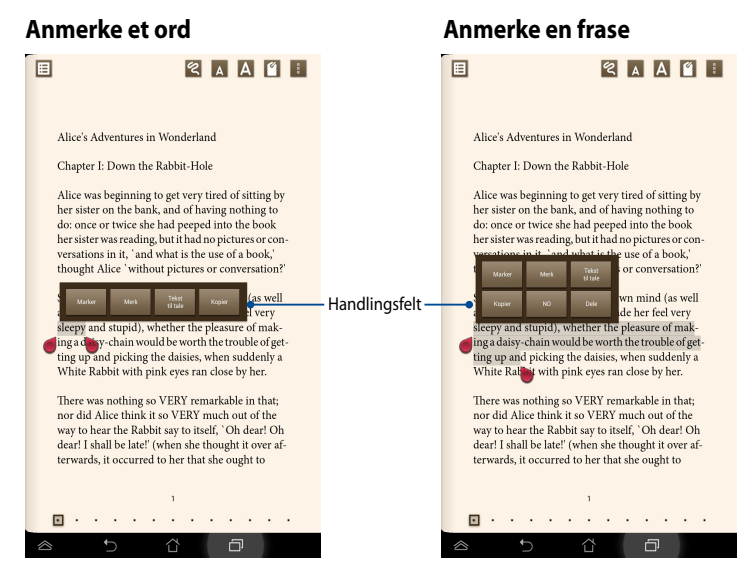

#### Slik anmerkes en side:

1. Trykk og hold på ønsket ord eller setning til verktøylinjen og ordboknotatet vises.

**MERK**: En frase anmerkes ved å trykke og holde et ord og deretter skyve fingeren for å velge. Når du velger en frase, vises ikke ordboknotatet.

- 2. Du kan velge mellom følgende alternativer fra handlingsfeltet:
  - a. Trykk på Marker for å markere ordet eller frasen.
  - b. Trykk på Merk for å registrere det valgte ordet eller frasen.
  - c. Trykk på Tekst til tale for å lytte til det valgte ordet eller frasen.
  - d. Trykk på **Kopier** for å kopiere det valgte ordet eller frasen slik at du kan lime notatet inn i en tekstapp.
  - e. Trykk på **Dele** for å dele et ord eller en frase, og velg deretter en app du vil bruke til deling.
  - f. Trykk på **NO** for å se oversettelsen av den valgte frasen.

## SuperNote

Bruk SuperNote-appen til å ta notater, rable, knipse og sette inn bilder og spille inn lyder og videoer på en enkel måte som også gir en mer interaktiv opplevelse.

Du kan også dele notatbøkene via ASUS WebStorage-kontoen din.

For å starte SuperNote trykker du

SuperNote

på Home Screen (startskjermbildet).

### Hovedskjermen for SuperNote

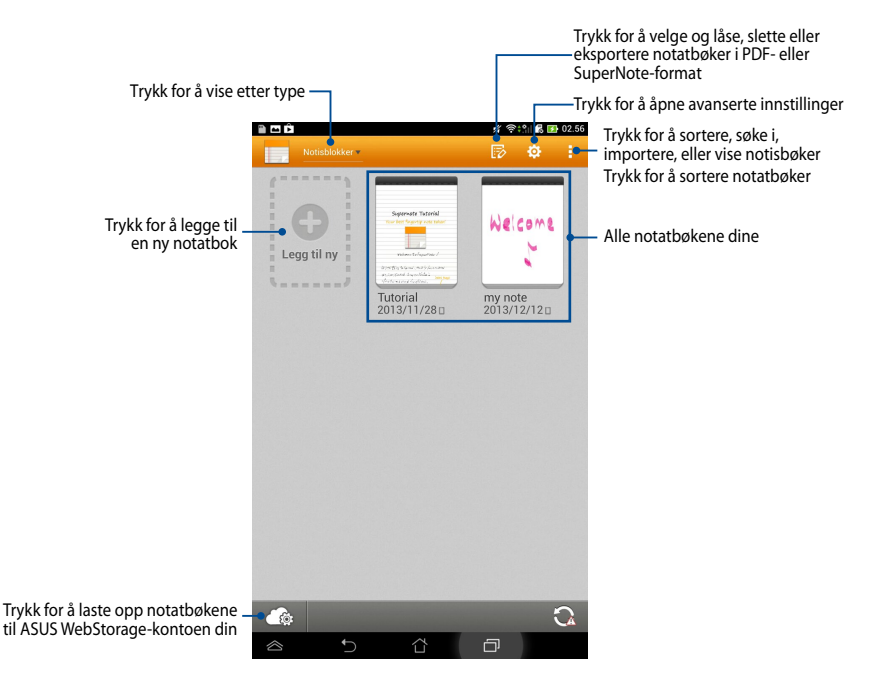

#### Opprette en ny notatbok

Slik opprettes en ny notatbok:

- 1. Trykk på Legg til ny.
- 2. Gi filen navn og velg **For Pad** eller **For Telefon** som sidestørrelse.
- 3. Velg en mal. Den nye notatsiden vises umiddelbart.

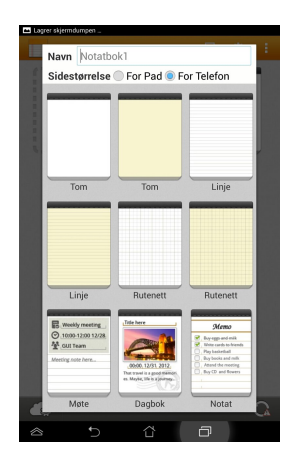

### SuperNote nytt notatbokgrensesnitt

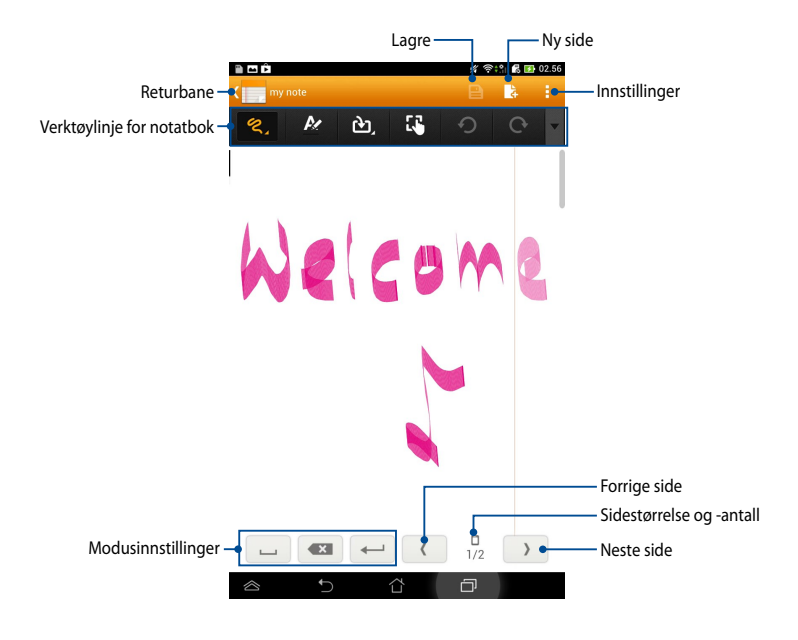

**MERK:** Modusinnstillingene og verktøylinjen for notatbok endres når du trykker på

#### Tilpasse notatboken

SuperNote lar deg være kreativ med notatbøkene dine.Fra verktøylinjen kan du velge mellom flere verktøy som hjelper deg med å tilpasse notatbøkene.

MERK: Verktøylinjens innstillinger kan variere avhengig av modusen du har valgt.

Slik tilpasses notatboken:

- 1. Trykk på notatboken du vil tilpasse, på hovedskjermen for SuperNote.
- 2. Trykk på et av ikonene på verktøylinjen for å begynne å redigere notatboken.

#### MERKNADER:

- For strive of a strive of a
- For modus trykker du 🔊 for å velge tekstfarge og -tykkelse.
- For source of the second second

#### Skrivebeskyttet SuperNote-modus

For å aktivere skrivebeskyttet modus trykker du **en skrivebeskyttet**, og deretter **Read only** (skrivebeskyttet).

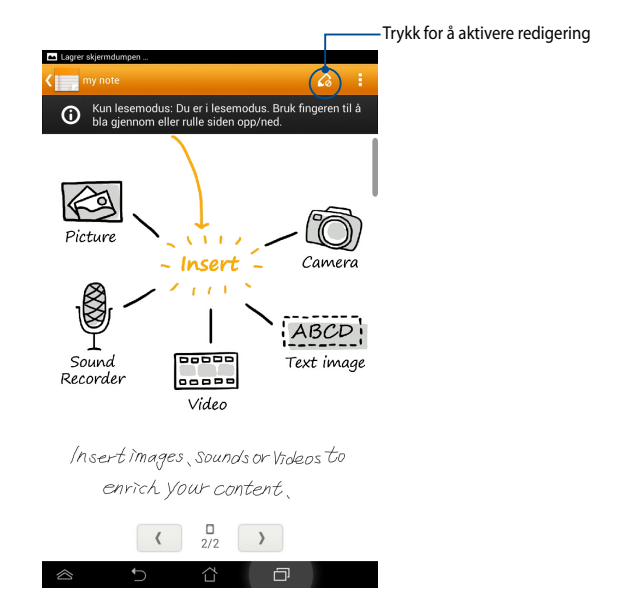

#### Endre navn på notatboken

Slik omdøpes notatboken:

- 1. Med utgangspunkt i SuperNote-hovedskjermen, trykk og hold på notatbokfilen og trykk deretter på **Gi nytt navn**.
- 2. Tast inn filnavnet og trykk deretter på **OK**.

### Skjule notatboken

Slik skjules notatboken:

- 1. Med utgangspunkt i SuperNote-hovedskjermen, trykk og hold på notatbokfilen og trykk deretter på **Lås for å skjule**.
- 2. Tast inn passordet og trykk deretter på OK.

#### MERKNADER:

- En ledetekst ber deg taste inn et nytt passord når du skjuler notatboken for første gang.
- For å se de skjulte notatbøkene på hovedskjermen, trykk på og trykk deretter på Vis notisbokinformasjon.

#### Slette notatboken

Slik slettes notatboken:

- 1. Med utgangspunkt i SuperNote-hovedskjermen, trykk og hold på notatbokfilen og trykk deretter på **Slett**.
- 2. Trykk på **Slett** for å bekrefte sletting av notatboken.

### **AudioWizard**

AudioWizard lar deg tilpasse ASUS-nettbretts lydmoduser for å gi klarere lyd som er tilpasset virkelige scenarioer hvor de brukes.

For å starte AudioWizard, trykk på 🖽 på startsiden og trykk deretter på

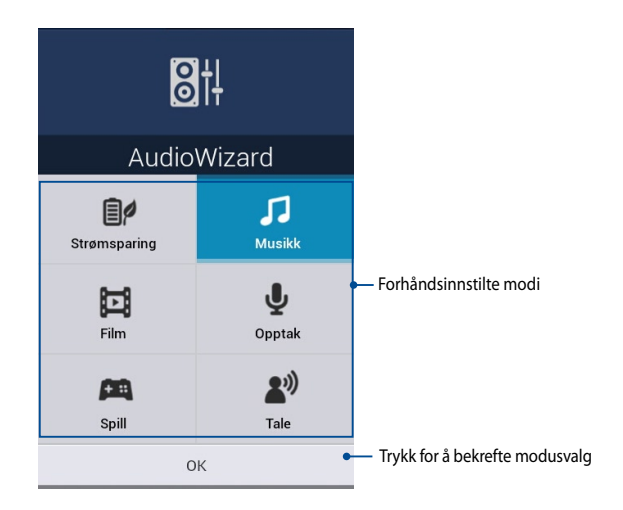

### **Bruke AudioWizard**

Slik brukes AudioWizard:

- 1. Trykk på lydmodusen du vil aktivere i AudioWizard-vinduet.
- 2. Trykk på OK for å lagre den valgte lydmodusen og lukke AudioWizard-vinduet.

### App Locker (App-sikkerhetsskap)

App-sikkerhetsskap er en sikkerhetsapp som lar deg beskytte dine private apper fra uautorisert bruk. Når du vil bruke en låst app, oppfordrer en Appsikkerhetsskap-ledetekst deg om å taste inn passordet for å starte den låste appen.

#### Bruke App-sikkerhetsskap

Slik brukes App-sikkerhetsskap:

1. Trykk på 🖽 på startsiden og trykk deretter på

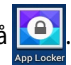

2. Trykk på Start og sett deretter opp passordet ditt.

| Sett passord                    |    |  |
|---------------------------------|----|--|
| Opprett passord for App Locker. |    |  |
| Nytt passord:                   |    |  |
| 4-12 tegn                       |    |  |
| Bekreft nytt passord:           |    |  |
| 4-12 tegn                       |    |  |
| Avbryt                          | ОК |  |

3. Trykk på **OK** for å fortsette til App Locker-skjermen.

### App Locker-skjermen

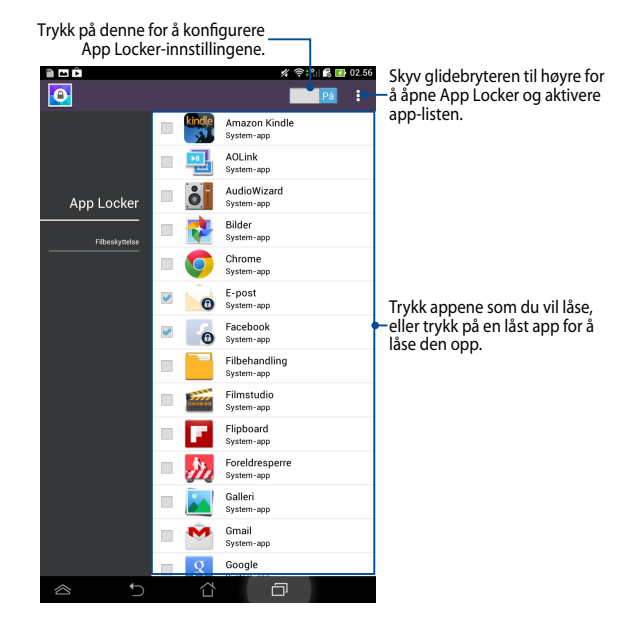

#### **MERKNADER**:

- Låsetegn vises ved de låste appene på startsiden.
- Du blir spurt om passordet ditt hver gang du bruker de låste appene.

### File Protection (filbeskyttelse)-skjerm

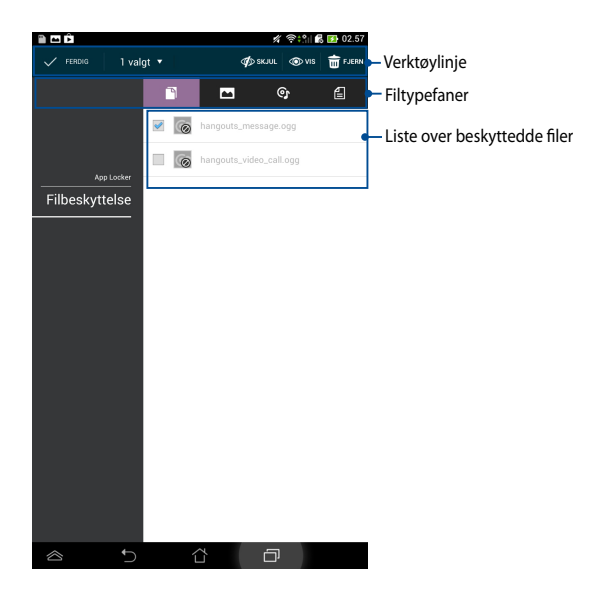

#### **Bruke File Protection (filbeskyttelse)**

Slik beskytter du filer:

- Trykk File Protection (filbeskyttelse), og trykk + for å åpne File Manager (filbehandling).
- Trykk for å velge filene du vil beskytte, og trykk på SIERUK . Filene du vil beskytte, vises på File Protection (filbeskyttelse)-skjermen.

## Widgets (Moduler)

Kontrollprogrammer gir deg enkel tilgang til nyttige og morsomme applikasjoner på ASUS-nettbrett-startsiden i likhet med app-snarveier.

For å vise kontrollprogrammer, trykk på (\*\*\*) på startsiden og trykk deretter på

#### MODULER .

### Vise et kontrollprogram på startsiden

Med kontrollprogram-skjermen som utgangspunkt, rull skjermen sidelengs for å velge et kontrollprogram. Trykk og hold det valgte kontrollprogrammet og dra det til startsiden.

#### VIKTIG!

- Du kan bli bedt om å utføre flere oppgaver (for eksempel registrering, aktivering) før du kan bruke en valgt widget.
- Hvis det ikke er nok plass på skjermen der du plasserte en widget, vil widgeten ikke bli lagt til skjermen.

### Fjerne et kontrollprogram fra startsiden

Med startsiden som utgangspunkt, trykk og hold kontrollprogrammet til du ser **X Fjern** vises. Trykk og hold kontrollprogrammet uten å løfte fingeren, til **X Fjern** for å fjerne kontrollprogrammet fra startsiden.

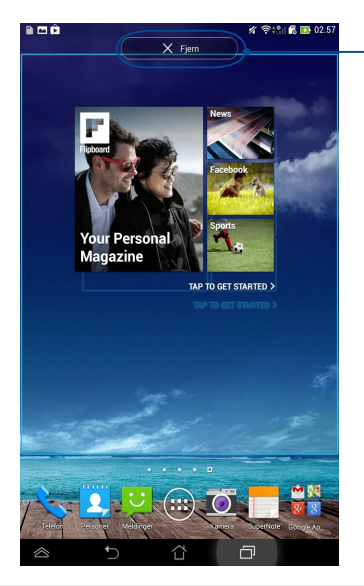

Fjerne et kontrollprogram fra startsiden

## **ASUS Battery (ASUS-batteri)**

ASUS-batteri er et kontrollprogram som er spesielt laget for å vise batteristatusen til ASUS-nettbrett og tilkoblet tilbehør etter prosent og farge.

For å vise ASUS-batteri-kontrollprogrammet, trykk på (III) på startsiden og trykk deretter på **MODULER**.

### Vise ASUS-batteri-kontrollprogrammet på startsiden

På kontrollprogramskjermen, dra fingeren til venstre eller til høyre for å se etter ASUS-batterikontrollen. Trykk og hold kontrollprogrammet og dra det til startsiden.

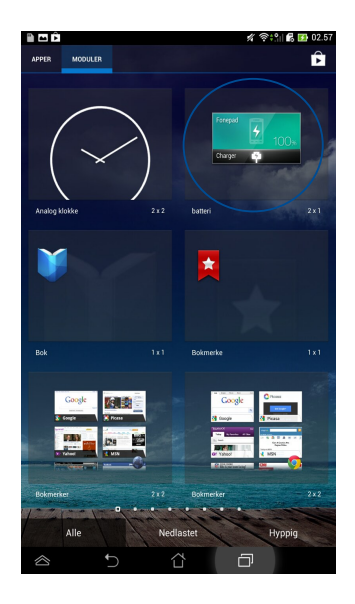

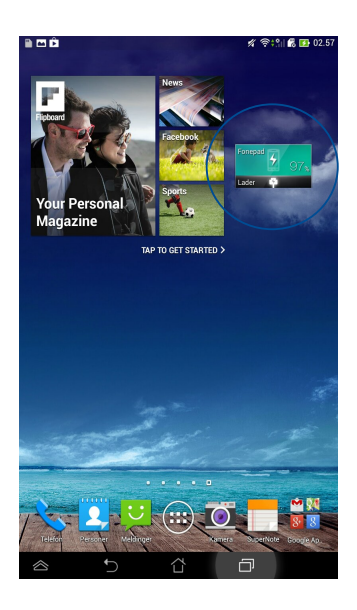

**MERK:** Du kan også se ASUS-nettbrett-brettets batteristatus i ASUS hurtiginnstilling og systemstatusfeltet. Nærmere informasjon finner du i avsnittene om **ASUS** *hurtiginnstilling* og *varslingspanel*.

| Elektronisk håndbok for | ASUS-nettbrett |
|-------------------------|----------------|
|-------------------------|----------------|

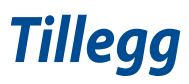

## Kunngjøring fra Federal Communications Commission

Denne enheten er i overensstemmelse med FCC regeldel 15. Operasjon er underlagt de to følgende vilkårene:

- Dette utstyret må ikke medføre skadelige forstyrrelser.
- Denne enheten må godta all forstyrrelse mottatt, inkludert forstyrrelse som kan forårsake uønsket operasjon.

Dette utstyret har vært testet, overholder grensene for klasse B digitalt utstyr, og er i samsvar til del 15 i FCC-bestemmelsene. Disse grensene er satt opp for å opprettholde akseptabel beskyttelse mot skadelige forstyrrelser når utstyret er brukt i et bolig miljø. Dette utstyret genererer, bruker og kan sende ut energi med radiofrekvenser. Hvis det ikke er installert i henhold til bruksanvisningen kan det gi skadelige forstyrrelser på annen radiokommunikasjon. Det er ingen garanti for at en forstyrrelse kan finne sted under en spesiell installasjon. Dersom dette utstyret ikke skaper farlig forstyrrelse til radio- eller fjernynmottak, som kan bestemmes ved å skru utstyret av og på, oppmuntres brukeren til å prøve å rette opp forstyrrelsen på en eller flere av følgende måter:

- Endre retning eller plassering av mottaker antennen.
- Øke avstanden mellom utstyret og mottakeren.
- Koble utstyret til et uttak på en annen krets enn det mottakeren er koblet til på.
- Ta kontakt med forhandleren eller en erfaren radio/TV tekniker for hjelp.

Endringer eller modifiseringer som ikke er uttrykkelig godkjent av parten som er ansvarlig for samsvar kan annullere brukerens tillatelse til å håndtere utstyret.

Antennen(e) som brukes for denne senderen må ikke plasseres på samme sted som eller brukes sammen med andre antenner eller sendere.

Drift på frekvensbåndet 5,15–5,25 GHz er begrenset til kun innendørs bruk. FCC krever at frekvensbåndet 5,15–5,25 GHz brukes innendørs for å redusere muligheten for brysom forstyrrelse av mobile satellittsystemer som deler kanalene. Det sendes kun på frekvensbåndene 5,25–5,35 GHz, 5,47–5,725 GHz og 5,725–5,850 GHz ved forbindelse med et aksesspunkt (AP).

### Informasjon om RF-eksponering (SAR)

Denne enheten møter myndighetenes krav for eksponering for radiobølger. Denne enheten er designet og produsert slik at den ikke overstiger utstrålingsgrensene for eksponering for radiofrekvensenergi (RF) satt av Federal Communications Commission til myndighetene i USA.

Eksponeringsstandarden bruker en måleenhet kjent som Specific Absorption Rate, eller SAR. SAR-grensen satt av FCC er 1,6 W/kg. Testene for SAR utføres med standard bruksposisjoner godkjent av FCC med EUT som sender ut på det spesifiserte strømnivået i forskjellige kanaler.

Den høyeste SAR-verdien for enheten som er rapport til FCC er 1,19 W/kg når den er plassert ved siden av kroppen.

FCC har gitt en utstyrsautorisasjon for enheten med alle rapporterte SAR-nivåer som er evaluert i overhold med FCC RF-eksponeringsretningslinjene. SARinformasjon om denne enheten er lagret hos FCC og finnes under Display Grantdelen på <u>www.fcc.gov/oet/ea/fccid</u> når du søker på FCC ID: MSQK00E.

## Advarsel fra IC

Det kan forekomme at enheten avslutter overføring automatisk ved manglende informasjon om å sende eller ved driftsforstyrrelser. Vær oppmerksom på at hensikten ikke er å hindre overføring av kontroll- eller signalinformasjon eller bruk av gjentakende koder når dette kreves av teknologien.

Frekvensbåndet 5150–5250 MHz skal kun brukes innendørs for å redusere muligheten for brysom forstyrrelse av mobile satellittsystemer som deler kanalene. Maksimal tillatt antenneforsterkning for å overholde EIRP-grensen (for enheter i frekvensbåndene 5250–5350 MHz, 5470–5725 MHz og 5275–5850 MHz) er oppgitt i avsnitt A9.2(3) og spesifisert for drift punkt til punkt og på andre måter. Dertil er radarsendere med høy effekt allokert som primærbrukere (det vil si at de har prioritet) i frekvensbåndet 5250–5350 MHz, noe som betyr at slike senderne kan forårsake interferens og/eller skade på lisensfritatte LAN-enheter.

Funksjonen for valg av landskode er deaktivert for produkter som markedsføres i USA/Canada. Produkter som er tilgjengelig på USA/Canada-markedet, kan bare stilles til kanal 1–11. Valg av andre kanaler er ikke mulig.

### **EC**-samsvarserklæring

Dette produktet er i samsvar med forskriftene i R&TTE-direktiv 1999/5/EC. Samsvarserklæringen kan nedlastes fra <u>http://support.asus.com</u>.

## Unngå hørselstap

For å forhindre mulig hørselsskade, ikke lytt ved høye lydnivåer for lengre perioder.

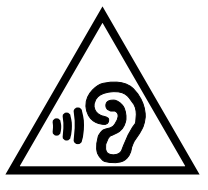

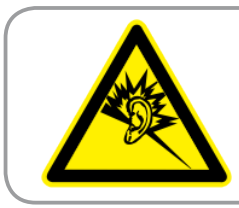

À pleine puissance, l'écoute prolongée du baladeur peut endommager l'oreille de l' utilisateur.

Angående Frankrike, er denne enheten testet og funnet å samsvare med kravet til lydtrykk i NF-standardene NF EN 50332-2:200 og NF EN 50332-1:20000 som påkrevd av franske Article L. 5232-1.

# **CE-merking CE** 0682 **①**

### CE-merking for enheter med trådløst LAN / Bluetooth

Dette utstyret overholder kravene til direktivet 1999 /5/EC fra det europeiske parlamentet og kommisjonen fra . mars 1999 om radio- og telekommunikasjonsutstyr og felles gjenkjennelse av overenstemmelse.

Høyeste CE SAR-verdi for enheten er 1,4 W/Kg.

Dette utstyret kan brukes i:

| AT | BE | BG | СН | CY | CZ | DE | DK |
|----|----|----|----|----|----|----|----|
| EE | ES | FI | FR | GB | GR | ΗU | IE |
| IT | IS | LI | LT | LU | LV | MT | NL |
| NO | PL | PT | RO | SE | SI | SK | TR |

DFS-kontroller som er beslektet med radarpåvisning, skal ikke være tilgjengelig for brukeren.

Denne enheten er begrenset til bruk innendørs ved bruk av frekvensområdet 5150 MHz til 5350 MHz.

## Informasjon om RF-eksponering (SAR) – CE

Denne enheten imøtekommer EU-krav (1999/519/EC) når det gjelder begrensning av allmennhetens eksponering for elektromagnetiske felt for å beskytte helse.

Grensene er del av omfattende anbefalinger for å beskytte folkehelsen. Disse anbefalingene er blitt utviklet og kontrollert av uavhengige vitenskapelige organisasjoner gjennom regulære og grundige evalueringer av vitenskapelige studier. Europarådets anbefalte grense for mobilenheter bruker måleenheten SAR (Specific Absorption Rate), og SAR-grensen er 2,0 W/kg i gjennomsnitt per 10 g kroppsvev. Enheten tilfredsstiller krav gitt av ICNIRP (International Commission on Non-lonizing Radiation Protection).

Denne enheten er blitt testet under bruk inntil kroppen og tilfredsstiller ICNIRPs eksponeringsretningslinjer og den europeiske standarden EN 62311 og EN 62209-2. SAR er målt med enheten direkte i kontakt med kroppen under sending med det høyeste utgangseffektnivået på alle frekvensbåndene mobilenheten er sertifisert for.

### **Høyeste SAR-oppsummering**

| Eksponeringsposisjon | Frekvensbånd  | 10g-SAR (W/kg) | Høyeste 10g-SAR<br>(W/kg) |  |
|----------------------|---------------|----------------|---------------------------|--|
|                      | GSM900        | 0.135          |                           |  |
| Hode                 | GSM1800 0.115 |                |                           |  |
|                      | WCDMA I       | 0.108          | 0 2 2 0                   |  |
|                      | WCDMA VIII    | 0.140          | 0.520                     |  |
|                      | WLAN 2.4GHz   | 0.328          |                           |  |
|                      | Band          |                |                           |  |
|                      | GSM900        | 1.390          |                           |  |
|                      | GSM1800       | 1.170          |                           |  |
| Kropp                | WCDMA I       | 1.400          | 1 400                     |  |
| (Avstand 0 cm)       | WCDMA VIII    | 1.350          | 1.400                     |  |
| · ·                  | WLAN 2.4GHz   | 0.285          |                           |  |
|                      | Band          |                |                           |  |

### Sikkerhetskrav til strøm

Produkter med elektriskespenninger rangert opp til 6A og som veier mer enn 3 kilo må bruke godkjente strømledninger større enn eller lik: H05VV-F, 3G, 0.75mm<sup>2</sup> eller H05VV-F, 2G, 0.75mm<sup>2</sup>.

### ASUS-resirkulering/tilbakeleveringstjenester

ASUSs resirkulering og returprogrammer er et resultat av vårt engasjement til de høyeste standardene for miljøvern. Vi tror på å levere løsninger til deg slik at du kan ansvarlig resirkulere våre produkter, batterier, andre komponenter samt emballasjen. Gå til <u>http://csr.asus.com/english/Takeback.htm</u> for detaljert resirkuleringsinformasjon på forskjellige regioner.

### **Melding om belegg**

**VIKTIG!** Elektrisk isolasjon og brukersikkerhet er oppnådd ved påføring av et belegg som isolerer enheten med unntak av områdene for inn- og utdatakontakter.

### **Grønn ASUS-opplysning**

ASUS arbeider for å utvikle miljøvennlige produkter og emballasje for å ivareta forbrukernes helse og minimere påvirkningen av miljøet. Ved å redusere produksjonen av håndbøker, oppnår vi lavere karbonutslipp.

Du kan lese mer om bruk og annen relevant informasjon i bruksanvisningen som følger med ASUS-nettbrett eller ved å besøke ASUS-støttesiden på http://support. asus.com/.

## **Riktig deponering**

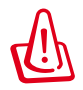

Fare for eksplosjon hvis batteriet erstattes med en feil type. Kast brukte batterier i henhold til instruksjonene.

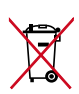

IKKE kast batteriet sammen med vanlig husholdningsavfall. Symbolet med en utkrysset søppelkasse betyr at batteriet ikke bør kastes sammen med vanlig husholdningsavfall.

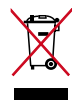

ASUS-nettbrett skal IKKE kastes sammen med vanlig kommunalt avfall. Dette produktet er designet for å muliggjøre korrekt ombruk av deler samt gjenvinning. Symbolet kryss over en søppelkasse med hjul indikerer at produktet (elektrisk, elektronisk utstyr og kvikksølvholdige knappecellebatterier) ikke skal kastes sammen med husholdningsavfall. Sjekk lokale reguleringer for bortkasting av elektroniske produkter.

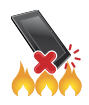

ASUS-nettbrett skal IKKE kastes i ild. IKKE kortslutt kontaktene. ASUSnettbrett må IKKE demonteres.

Modellnavn: K00E

| Produsent:                | ASUSTeK Computer Inc.                             |  |
|---------------------------|---------------------------------------------------|--|
| Adresse:                  | 4F, No.150, LI-TE RD., PEITOU, TAIPEI 112, TAIWAN |  |
| Autorisert representant I | ASUS Computer GmbH                                |  |
| Europa:                   |                                                   |  |
| Adresse:                  | HARKORT STR. 21-23, 40880 RATINGEN, GERMANY       |  |

### EC Declaration of Conformity

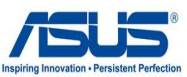

| We, the undersigned | ed. |
|---------------------|-----|
|---------------------|-----|

| We, the undersigned,                                       |                                                                  |
|------------------------------------------------------------|------------------------------------------------------------------|
| Manufacturer:                                              | ASUSTEK COMPUTER INC.                                            |
| Address, City:                                             | 4F, No. 150, LI-TE Rd., PEITOU, TAIPEI 112, TAIWAN               |
| Country:                                                   | TAIWAN                                                           |
| Authorized representative in Europe:                       | ASUS COMPUTER GmbH                                               |
| Address, City:                                             | HARKORT STR. 21-23, 40880 RATINGEN                               |
| Country:                                                   | GERMANY                                                          |
| declare the following apparatus:                           |                                                                  |
| Product name :                                             | Asus Tablet                                                      |
| Model name :                                               | K00E                                                             |
| conform with the essential requirements o                  | of the following directives:                                     |
| 2004/108/EC-EMC Directive                                  |                                                                  |
| EN 55022:2010+AC:2011                                      | EN 55024:2010                                                    |
| EN 55013:2001+A1:2003+A2:2006                              | EN 55020:2007+A11:2011                                           |
| 1999/5/EC-R &TTE Directive                                 |                                                                  |
| K EN 300 328 V1.7.1(2006-10)                               | EN 301 489-1 V1.9.2(2011-09)                                     |
| EN 300 440-1 V1.6.1(2010-08)                               | EN 301 489-3 V1.4.1(2002-08)                                     |
| EN 300 440-2 VI.4.1(2010-08) EN 301 511 V9.0.2(2003-03)    | □ EN 301 489-4 V1.4.1(2009-05)<br>⊠ EN 301 489-7 V1.3.1(2005-11) |
| EN 301 908-1 V5.2.1(2011-05)                               | EN 301 489-9 V1.4.1(2007-11)                                     |
| EN 301 908-2 V5.2.1(2011-07)                               | EN 301 489-17 V2.2.1(2012-09)                                    |
| KI EN 301 893 V1.6.1(2011-11) EN 202 544 2 V1 1 1(2009 01) | XI EN 301 489-24 V1.5.1(2010-09) EN 202 226 2 V1 2 2(2007 06)    |
| EN 302 623 V1.1.1(2009-01)                                 | EN 302 326-3 V1.3.1(2007-09)                                     |
| EN 50360:2001                                              | EN 301 357-2 V1.4.1(2008-11)                                     |
| EN 62479:2010                                              | EN 302 291-1 V1.1.1(2005-07)                                     |
| EN 50385:2002                                              | IEC 62209-1(2006)                                                |
|                                                            | IEC 62209-2(2010)                                                |
| 2006/95/EC-LVD Directive                                   |                                                                  |
| K EN 60950-1 / A12:2011                                    | EN 60065:2002 / A12:2011                                         |
| 2009/125/EC-ErP Directive                                  |                                                                  |
| Regulation (EC) No. 1275/2008                              | Regulation (EC) No. 278/2009                                     |
| Regulation (EC) No. 642/2009                               | Regulation (EC) No. 617/2013                                     |
| 2011/65/EU-RoHS Directive                                  | Ver. 13081                                                       |
| ⊠ <u>CE marking</u>                                        |                                                                  |
| (E                                                         | 0682 <b>U</b>                                                    |
|                                                            | (EC conformity marking)                                          |
|                                                            | Position : CEO                                                   |
|                                                            | Name : <u>Jerry Shen</u>                                         |
|                                                            |                                                                  |
|                                                            |                                                                  |
|                                                            | len                                                              |
|                                                            |                                                                  |
| Declaration Date: 16/08/2013                               | 0.                                                               |
| Year to begin affixing CE marking                          | :2013 Signature :                                                |
|                                                            |                                                                  |
|                                                            |                                                                  |
|                                                            |                                                                  |
|                                                            |                                                                  |
|                                                            |                                                                  |

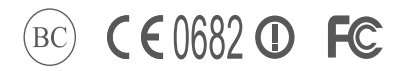

support.asus.com

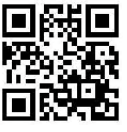